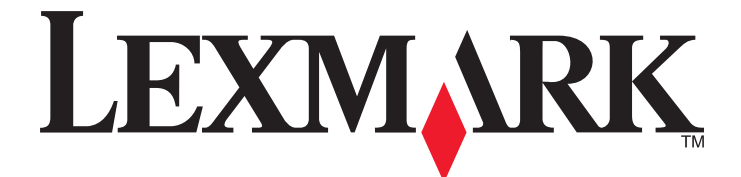

# Tiskárna na formuláře řady 2500

Stručná příručka

Leden 2014

www.lexmark.com

Lexmark a Lexmark se znakem diamantu jsou ochranné známky společnosti Lexmark International, Inc., registrované ve Spojených státech a dalších zemích. Všechny ostatní ochranné známky jsou vlastnictvím příslušných vlastníků.

© 2014 Lexmark International, Inc. Všechna práva vyhrazena. 740 West New Circle Road Lexington, Kentucky 40550

# Obsah

| Informace o tiskárně                                                       | 4  |
|----------------------------------------------------------------------------|----|
| Základní informace o tiskárně                                              | 4  |
| Popis vlastností a funkcí tiskárny                                         | 5  |
| Používání ovládacího panelu                                                | 8  |
| Popis tlačítek ovládacího panelu                                           | 8  |
| Popis kontrolek ovládacího panelu                                          | 9  |
| Použití funkce založení/vyjmutí                                            | 10 |
| Uzamčení a odemčení ovládacího panelu                                      | 10 |
| Výběr režimu traktorového podavače                                         | 11 |
| Zakládání papíru                                                           | 12 |
| Nastavení páčky tloušťky formulářů                                         | 12 |
| Dráhy papíru                                                               | 13 |
| Použití funkce odtrhnutí                                                   | 14 |
| Vložení nekonečného papíru                                                 | 15 |
| Zavádění nekonečných formulářů pomocí tlačného traktorového podavače       | 15 |
| Přední zavádění nekonečných formulářů pomocí tažného traktorového podavače |    |
| Spodní zavádění nekonečných formulářů pomocí tažného traktorového podavače | 21 |
| Vložení samostatných formulářů                                             | 26 |
| Ruční založení jednoduchého formuláře nebo obálky                          | 26 |
| Zarovnani leveno okraje                                                    |    |
| Nastavení začátku formuláře                                                |    |
| Nastavení začátku formuláře u nekonečných formulářů v tažném režimu        | 29 |
| Nastavení začátku formuláře pro samostatné formuláře nebo obálku           |    |
| Nastavení začátku formuláře v makru                                        |    |
| Průvodce papírem a speciálními médii                                       | 32 |
| Typy a velikosti papíru podporované tiskárnou                              | 32 |
| Změna nazie traktorového nadovača                                          | 22 |
|                                                                            |    |
| Pozice tlačného traktorového podavače                                      | 33 |
| Pozice tažného traktorového podavače                                       | 33 |
| Změna pozice traktorového podavače z tlačného na tažný                     | 34 |
| Změna pozice traktorového podavače z tažného na tlačný                     | 35 |

| Popis režimu Setup a možností v nabídkách | 37 |
|-------------------------------------------|----|
| Použití režimu Setup                      | 37 |
| Změna nastavení nabídek (příklad)         | 38 |
| Možnosti hlavní nabídky                   | 39 |
| Možnosti hlavní nabídky                   | 39 |
| Možnosti maker ve formulářích             | 40 |
| Datové možnosti                           | 41 |
| Možnosti ovládání                         | 42 |
| Možnosti emulace                          | 44 |
| Možnosti rozhraní                         | 44 |
| Údržba tiskárny                           | 46 |
| Objednání spotřebního materiálu           | 46 |
| Vyjmutí kazety s páskou                   | 46 |
| Čištění tiskárny                          | 46 |
| Recyklace produktů společnosti Lexmark    | 47 |

# Informace o tiskárně

Další pokyny k instalaci a používání tiskárny naleznete v *Uživatelské příručce* dostupné na webových stránkách Lexmark na adrese http://support.lexmark.com.

# Základní informace o tiskárně

Tiskárny formulářů řady Lexmark<sup>™</sup> 2500 jsou k dispozici jako 9jehličkové a 24jehličkové modely s úzkým nebo širokým vozíkem. V závislosti na vybraném modelu se vaše tiskárna může mírně odlišovat od vyobrazené tiskárny.

## Čelní pohled

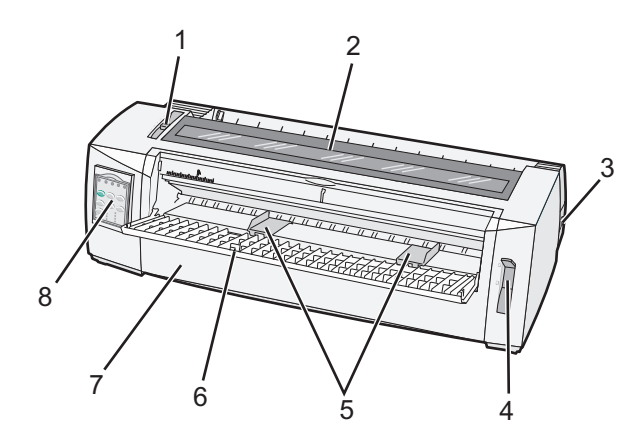

| Název části |                          |  |  |
|-------------|--------------------------|--|--|
| 1           | Páčka tloušťky formulářů |  |  |
| 2           | Kryt přístupu k pásce    |  |  |
| 3           | Vypínač                  |  |  |
| 4           | Páčka výběru papíru      |  |  |
| 5           | Vodicí lišty papíru      |  |  |
| 6           | Ruční podavač            |  |  |
| 7           | Přední kryt              |  |  |
| 8           | Ovládací panel           |  |  |

# Zadní pohled

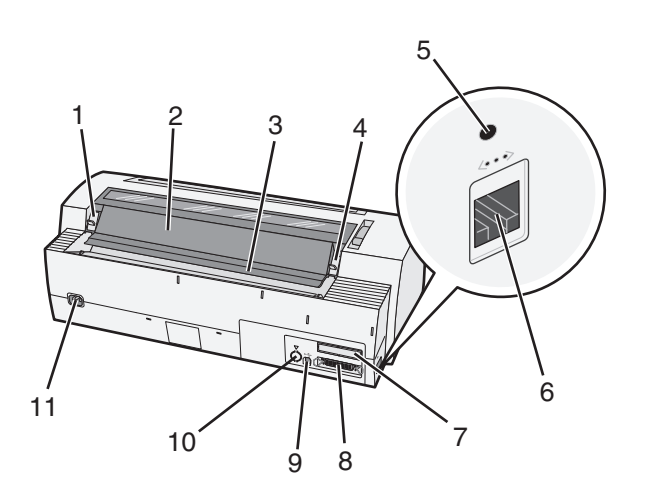

| Název části |                                                      |  |  |  |
|-------------|------------------------------------------------------|--|--|--|
| 1           | Západka krytu přístupu k pásce                       |  |  |  |
| 2           | Zvuková záklopka                                     |  |  |  |
| 3           | Přepážka pro odtrhávání                              |  |  |  |
| 4           | Západka krytu přístupu k pásce                       |  |  |  |
| 5           | Zapuštěné síťové tlačítko                            |  |  |  |
| 6           | Síťový konektor                                      |  |  |  |
| 7           | Ucpávka otvoru pro doplňkové sériové rozhraní        |  |  |  |
| 8           | Paralelní konektor                                   |  |  |  |
| 9           | Konektor USB                                         |  |  |  |
| 10          | Ucpávka konektoru pro doplňkový traktorový podavač 2 |  |  |  |
| 11          | Konektor napájecího kabelu                           |  |  |  |

# Popis vlastností a funkcí tiskárny

| Vlastnost/funkce                                            | 2580/2581                                      | 2590/2591                                     |  |
|-------------------------------------------------------------|------------------------------------------------|-----------------------------------------------|--|
| Vícerychlostní tisk                                         |                                                |                                               |  |
| FastDft (Fast Draft)                                        | <ul> <li>440 znaků za sekundu (cps)</li> </ul> | • 410 cps                                     |  |
| <ul> <li>10 znaků na palec (cpi)</li> <li>12 srá</li> </ul> | • 520 cps                                      | • 520 cps                                     |  |
| • 12 cpi                                                    |                                                |                                               |  |
| Draft                                                       | 309 cps                                        | 274 cps                                       |  |
| Courier                                                     | 77 cps (režim Near-Letter-Quality)             | 91 cps (režim Letter-Quality)                 |  |
| Gothic                                                      |                                                |                                               |  |
| Proložení znaků                                             | Tisk s proložením 10, 12, 15, 17 a 20 cpi a    | Tisk s proložením 10, 12, 15, 17, 20 a 24 cpi |  |
| Poznámka: Písmo Fast Draft                                  | dále proporcionální proložení znaků            | a dále proporcionální proložení znaků         |  |
| podporuje pouze rozteč 10, 12 a 15<br>cpi.                  |                                                |                                               |  |
| ('                                                          |                                                |                                               |  |

| Vlastnost/funkce                                                                                           | 2580/2581                                                                                                    | 2590/2591                                                                                                    |
|----------------------------------------------------------------------------------------------------|----------------------------------------------------------------------------------------------------|----------------------------------------------------------------------------------------------------|
| Rezidentní písma                                                                                           | <ul> <li>Fast Draft</li> <li>Draft</li> <li>Gothic</li> <li>Courier</li> </ul>                                                                                          | <ul> <li>Fast Draft</li> <li>Draft</li> <li>Gothic</li> <li>Courier</li> <li>Prestige</li> <li>Presentor</li> <li>Orator</li> <li>Script</li> </ul>                                           |
| <b>Styly tisku</b><br><b>Poznámka:</b> Tato vlastnost je<br>přístupná prostřednictvím příkazů<br>tiskárny. | Schopnost zvýraznění:<br>Dvojnásobná výška<br>Dvojitě přeškrtnuto<br>Dvojnásobná šířka<br>Zvýrazněno<br>Kurzíva<br>Nadtržení<br>Dolní index<br>Horní index<br>Podtržení | Schopnost zvýraznění:<br>Dvojnásobná výška<br>Dvojitě přeškrtnuto<br>Dvojnásobná šířka<br>Zvýrazněno<br>Kurzíva<br>Nadtržení<br>Dolní index<br>Horní index<br>Podtržení<br>Stínování<br>Obrys |
| <b>Tisk grafiky</b><br><b>Poznámka:</b> Tato vlastnost podporuje<br>stávající grafické programy.           | Rozlišení až 144 x 240 dpi                                                                                                    | Rozlišení až 360 x 360 dpi                                                                                                    |
| Skládané formuláře                                                                                         | Tiskne se originál plus pět kopií (šestidílný<br>formulář)                                                                                                    | Tiskne se originál plus tři kopie (třídílný<br>formulář)                                                                                                    |

| Vlastnost/funkce                             | Všechny modely                                                                                                    |
|----------------------------------------------|----------------------------------------------------------------------------------------------------|
| Ovládací panel                               | Tlačítkové ovladače pro funkce založení/vyjmutí, odtrhnutí, písmo, nastavení, proložení znaků,<br>makro a pohyb papíru. Kontrolky ovládacího panelu ukazují aktuální stav.                                                                   |
| Zámek písma                                  | <ul> <li>Uzamkne výběr písma provedený z ovládacího panelu, aby jej váš program nemohl změnit.</li> <li>Zámek písma se zruší, jakmile tiskárnu vypnete, pokud není zámek písma nastaven jako výchozí nastavení tiskárny.</li> </ul>          |
| Zámek rozteče                                | <ul> <li>Uzamkne výběr rozteče provedený z ovládacího panelu, aby jej váš program nemohl změnit</li> <li>Zámek rozteče se zruší, jakmile tiskárnu vypnete, pokud není zámek rozteče nastaven jako<br/>výchozí nastavení tiskárny.</li> </ul> |
| Load/Unload<br>(Založit/vyjmout)             | Zakládá a uvolňuje papír nekonečného formuláře (podávání traktorovým podavačem)                                                                                                    |
| Funkce Makro                                 | Za účelem zvýšení flexibility při tisku různých stylů předtištěných formulářů je tiskárna schopna uložit<br>čtyři formáty dokumentu.                                                                                                    |
| Ruční přední zakládání<br>jednotlivých listů | Umožňuje tisk na jednotlivé listy nebo obálky                                                                                                    |

| Vlastnost/funkce                   | Všechny modely                                                                                                    |  |  |
|------------------------------------|----------------------------------------------------------------------------------------------------|--|--|
| Přepážka pro odtrhávání            | <ul> <li>Pomáhá odtrhnout vytištěné nekonečné formuláře v místě perforace</li> </ul>                                                                                                    |  |  |
|                                    | Pomáhá odtrhnout neperforované formuláře                                                                                                    |  |  |
|                                    | <ul> <li>Snižuje množství použitého papíru, a tím snižuje náklady</li> </ul>                                                                                                    |  |  |
| Nastavitelný traktorový<br>podavač | Umožňuje manipulovat s nekonečným papírem, aniž byste si museli dokupovat další příslušenství.<br>Je možné jej přemístit a změnit jeho funkci:                                                                                   |  |  |
|                                    | <ul> <li>Tlačný traktorový podavač</li> </ul>                                                                                                    |  |  |
|                                    | <ul> <li>Tažný traktorový podavač</li> </ul>                                                                                                    |  |  |
| Vypnutí ovládacího panelu          | Omezí funkce ovládacího panelu pouze na tlačítka Start/Stop, FormFeed (Posun strany), Tear Off<br>(Odtrhnout) a Load/Unload (Založit/vyjmout) – omezí se tak možnost náhodné změny nastavení<br>formulářů neškolenými pracovníky |  |  |
| Kazeta s páskou                    | Obsahuje textilní inkoustovou pásku                                                                                                    |  |  |
| Testy tiskárny                     | Autotest spuštění                                                                                                    |  |  |
|                                    | <ul> <li>Stránka testu tiskárny – určí, zda přístroj nemá problémy s tiskem</li> </ul>                                                                                                    |  |  |
|                                    | Zkušební stránka                                                                                                    |  |  |
| Rámečky a čáry                     | Tiskne tabulky, grafy a jinou grafiku tak, jak je zobrazena na monitoru počítače                                                                                                    |  |  |
| Řecké a matematické<br>symboly     | Tiskne různé symboly používané v matematických rovnicích včetně dolního a horního indexu                                                                                                    |  |  |
| Kódové stránky                     | Vybere znaky a symboly odpovídající jazykům různých zemí                                                                                                    |  |  |
| Funkce čárového kódu               | Pro tiskárnu jsou rezidentní tyto čárové kódy                                                                                                    |  |  |
|                                    | • 3 z 9                                                                                                    |  |  |
|                                    | Codabar (NW-7)                                                                                                    |  |  |
|                                    | • Kód 39                                                                                                    |  |  |
|                                    | • Kód 128                                                                                                    |  |  |
|                                    | Prokládaný 2 z 5                                                                                                    |  |  |
|                                    | • UPC-A                                                                                                    |  |  |
|                                    | • UPC-E                                                                                                    |  |  |
|                                    | • EAN 8                                                                                                    |  |  |
|                                    | • EAN 13                                                                                                    |  |  |
|                                    | PostNet                                                                                                    |  |  |
|                                    | Poznámka: Chcete-li získat další informace o funkci čárového kódu, vyhledejte <i>Technické poznámky</i> , které jsou dostupné na webových stránkách společnosti Lexmark na adrese www.lexmark.com. <u>www.lexmark.com</u> .      |  |  |
| Kompatibilita se softwarem         | Kompatibilní se všemi programy, které podporují emulaci IBM nebo Epson                                                                                                    |  |  |
|                                    | <ul> <li>Kompatibilní s emulací Okidata MICROLINE (s funkcí M320 turbo), která je standardní pro<br/>9jehličkové tiskárny a modely 2580/2581.</li> </ul>                                                                         |  |  |
| Připojení rozhraní                 | Umožňuje tiskárně pracovat se všemi počítači, které zahrnují kompatibilní připojení rozhraní                                                                                                    |  |  |
|                                    | Standardní je paralelní rozhraní i rozhraní USB. Interní sériové rozhraní (RS-232) je pro modely 2580/2581 a 2590/2591 doplňkové.                                                                                                |  |  |
|                                    | Síťová varianta je standardní pro modely 2580n/2581n a 2590n/2591n.                                                                                                    |  |  |

# Používání ovládacího panelu

# Popis tlačítek ovládacího panelu

Ovládací panel zahrnuje dvě úrovně funkcí:

- Úroveň 1 (kryt ovládacího panelu je zavřený) zahrnuje základní funkce jako zavádění formuláře, odtrhnutí a přepnutí tiskárny do režimu online nebo offline.
- Úroveň 2 (kryt ovládacího panelu je otevřený) zahrnuje pokročilejší funkce. Úroveň 2 použijte k výběru makra a změně nastavení nabídky tiskárny.

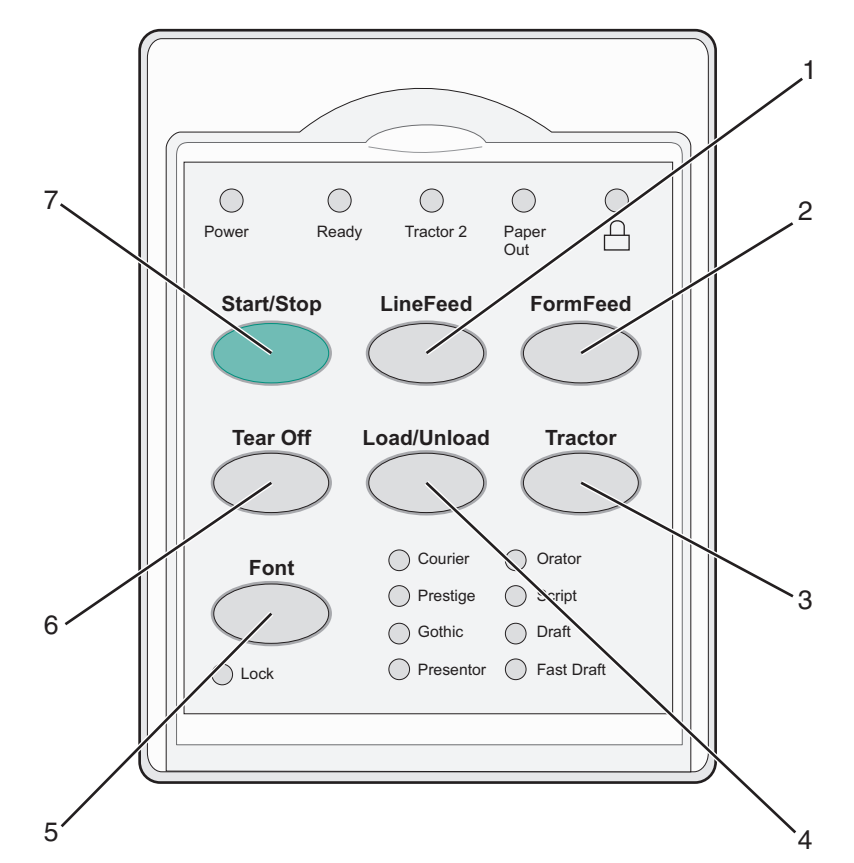

| Tlačítko |             | Funkce                                                                                                    |  |
|----------|-------------|----------------------------------------------------------------------------------------------------|--|
| 1        | LineFeed    | Posune papír o jeden řádek                                                                                                    |  |
| 2        | FormFeed    | Posune papír na horní okraj další stránky                                                                                                    |  |
| 3        | Tractor     | Přepíná mezi traktorovým podavačem 1 a 2, jestliže je nainstalován doplňkový podavač 2                                                                                            |  |
| 4        | Load/Unload | založí papír do aktuální pozice začátku formuláře nebo jej přesune do zablokované pozice                                                                                          |  |
| 5        | Font        | Umožňuje výběr z rezidentních typů písma                                                                                                    |  |
|          |             | <b>Poznámka:</b> Opakovaným stisknutím tlačítka Font lze projít výběrem písem tiskárny. Jestliže tisknete tlačítko Font během druhého procházení výběru, výběry písem se zamknou. |  |
| 6        | Tear Off    | Mění nastavení papíru mezi možností Odtrhnout a Začátek formuláře                                                                                                    |  |
| 7        | Start/Stop  | Informuje o stavu zapnutí nebo vypnutí tiskárny                                                                                                    |  |

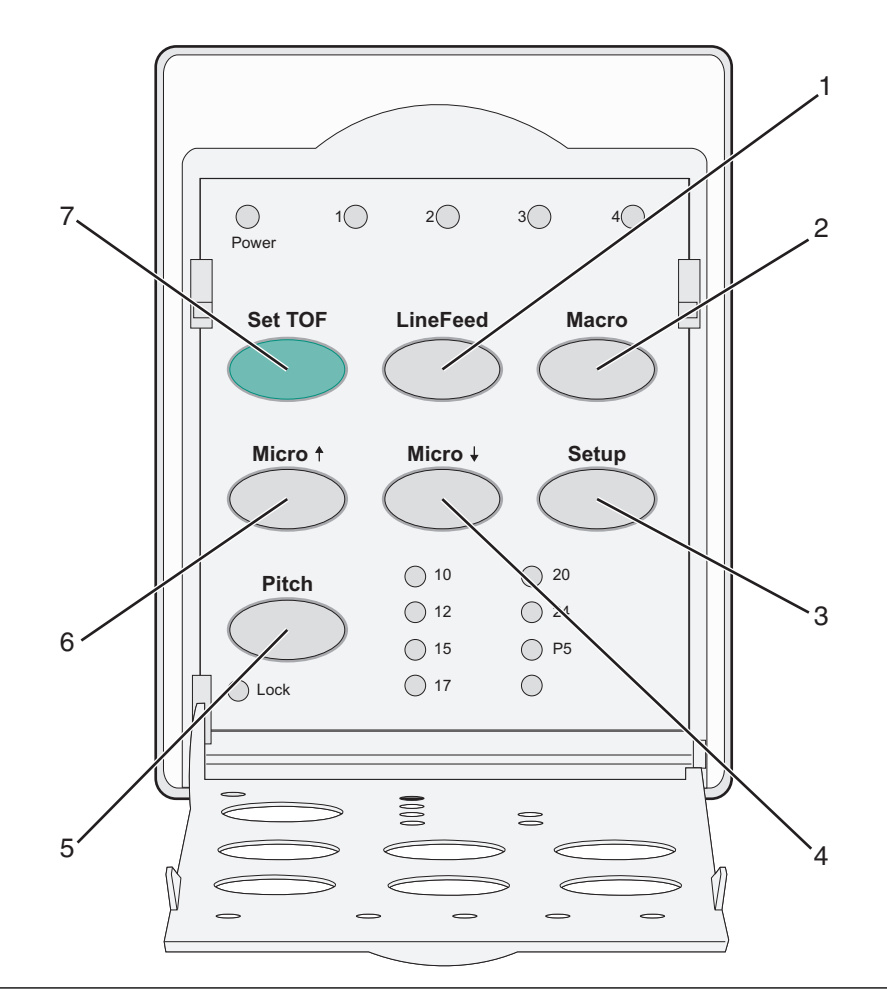

| Tlačítko |          | Funkce                                                                                                    |  |  |  |
|----------|----------|----------------------------------------------------------------------------------------------------|--|--|--|
| 1        | LineFeed | <sup>y</sup> osune papír o jeden řádek. Chcete-li papír posunout o 5 mikropohybů a pak spustit plynulé podávání, stiskněte<br>a podržte tlačítko <b>LineFeed</b> . |  |  |  |
| 2        | Macro    | Lze vybrat ze čtyř formátů dokumentu, a používat tak různé styly předtištěných formulářů                                                                           |  |  |  |
| 3        | Setup    | oto tlačítko stiskněte, chcete-li vstoupit do režimu Setup (Nastavení). Umožní vám změnit výchozí hodnoty a<br>provozní režimy tiskárny.                           |  |  |  |
| 4        | Micro 🗸  | Posouvá papír dolů malými postupnými pohyby. Chcete-li vybrat plynulý posun, tlačítko stiskněte a podržte.                                                         |  |  |  |
| 5        | Pitch    | Nastaví proložení znaků na hodnotu: 10 cpi, 12 cpi, 15 cpi, 17 cpi, 20 cpi nebo proporcionální proložení                                                           |  |  |  |
|          |          | Poznámky:                                                                                                    |  |  |  |
|          |          | <ul> <li>U modelů 2590/2591 můžete vybrat také možnost 24 cpi.</li> </ul>                                                                                          |  |  |  |
|          |          | <ul> <li>Písmo Fast Draft podporuje pouze proložení 10, 12 a 15 cpi.</li> </ul>                                                                                    |  |  |  |
| 6        | Micro 🕇  | Posouvá papír nahoru malými postupnými pohyby. Chcete-li vybrat plynulý posun, tlačítko stiskněte a podržte.                                                       |  |  |  |
| 7        | Set TOF  | Nastaví pozici začátku formuláře, tj. pozici prvního tištěného řádku na stránce                                                                                    |  |  |  |

# Popis kontrolek ovládacího panelu

Následující tabulka popisuje, jak fungují kontrolky ovládacího panelu.

| Kontrolka Stav kontr     |                     | trolky  | Význam                                                                                                    |                                                                     |  |
|--------------------------|---------------------|---------|----------------------------------------------------------------------------------------------------|---------------------------------------------------------------------|--|
| Přívod elektřiny         | řiny Svítí          |         |                                                                                                    | Tiskárna je online.                                                 |  |
| Připraveno               |                     | Svítí   |                                                                                                    | Tiskárna je online a připravena tisknout.                           |  |
|                          |                     | Bliká   |                                                                                                    | Tiskárna přijímá data.                                              |  |
|                          |                     | Nesvítí |                                                                                                    | Tiskárna je offline.                                                |  |
| Traktorový pod           | avač 2              | Svítí   |                                                                                                    | Traktorový podavač 2 je aktivován.                                  |  |
|                          |                     |         |                                                                                                    | Poznámka: Musí být nainstalován doplňkový traktorový podavač 2.     |  |
| Chybí papír              |                     | Nesvítí |                                                                                                    | V tiskárně je založen papír.                                        |  |
|                          |                     | Bliká   |                                                                                                    | V tiskárně chybí papír.                                             |  |
|                          |                     | Svítí   |                                                                                                    | Došlo k chybě tisku.                                                |  |
| C Svítí                  |                     |         | Ovládací panel je uzamčen a provoz je omezen pouze na použití těchto tlačítek: Start/Stop,<br>FormFeed, Tear Off a Load/Unload. |                                                                     |  |
| Písmo                    |                     | Svítí   |                                                                                                    | Je vybráno jedno z rezidentních písem tiskárny.                     |  |
|                          |                     | Nesvítí |                                                                                                    | Je vybráno stažené písmo.                                           |  |
| Zámek písma              |                     | Svítí   |                                                                                                    | Zámek písma je aktivní. Rezidentní písma tiskárny jsou uzamčena.    |  |
| Kontrolka                | Stav kontrolky Význ |         | Význa                                                                                                    | ım                                                                  |  |
| Makro                    | Svítí               |         | Specif                                                                                                    | ikovaná funkce makra je aktivní.                                    |  |
| Nesví                    |                     | tí      | Nepou                                                                                                    | Jepoužívá se žádné makro nebo jsou makra v nabídce Setup neaktivní. |  |
| Rozteč Svítí Je          |                     | Je vyb  | rána jedna z rezidentních roztečí tiskárny.                                                                                     |                                                                     |  |
| Zámek rozteče Svítí Záme |                     | Zámel   | k rozteče je aktivní. Rezidentní písma tiskárny jsou uzamčena.                                                                  |                                                                     |  |

# Použití funkce založení/vyjmutí

Tlačítko Load/Unload (Založit/Vyjmout) se používá k uvolnění nekonečného formuláře z tiskárny, abyste mohli tisknout buď na jednoduchý formulář nebo na obálku.

Funkce založení/vyjmutí funguje pouze, pokud je jednotka traktorového podavače v tlačné pozici.

Tlačítko založení/vyjmutí můžete rovněž použít k založení nekonečných formulářů do tiskárny, pokud je dráha papíru prázdná, nebo k výměně jednoho typu předtištěných formulářů za jiný.

# Uzamčení a odemčení ovládacího panelu

Chcete-li omezit používání funkcí tiskárny na tlačítka Start/Stop, FormFeed, Tear Off a Load/Unload, uzamkněte ovládací panel. Pokud je panel uzamčen, rozsvítí se kontrolka 🛆.

Uzamčení ovládacího panelu:

- 1 Vypněte tiskárnu.
- 2 Při zapínání tiskárny stiskněte a podržte tlačítko Load/Unload (Založit/Vyjmout) a Tractor (Traktorový podavač).

Odemčení ovládacího panelu:

- 1 Vypněte tiskárnu.
- 2 Při zapínání tiskárny stiskněte a podržte tlačítko Load/Unload (Založit/Vyjmout) a Tractor (Traktorový podavač).

# Výběr režimu traktorového podavače

**Poznámka:** Protože se touto funkcí uvolní nekonečný formulář z vybraného traktorového podavače, nejdříve odtrhněte přebytečný papír.

Pokud je nainstalován doplňkový traktorový podavač 2, můžete aktuální nekonečný formulář vyjmout a přepnout na nekonečné formuláře v druhém traktorovém podavači tlačítkem **Tractor**.

Kontrolka Traktorový podavač 2 se rozsvítí, pokud je vybrán doplňkový traktorový podavač 2.

# Zakládání papíru

Tato část vysvětluje, jak vkládat nekonečné formuláře, samostatné listy formulářů, štítky a obálky. Také zde najdete informace o orientaci papíru, nastavení páčky pro tloušťku formulářů a o používání tlačného a tažného traktorového podavače s různými drahami papíru.

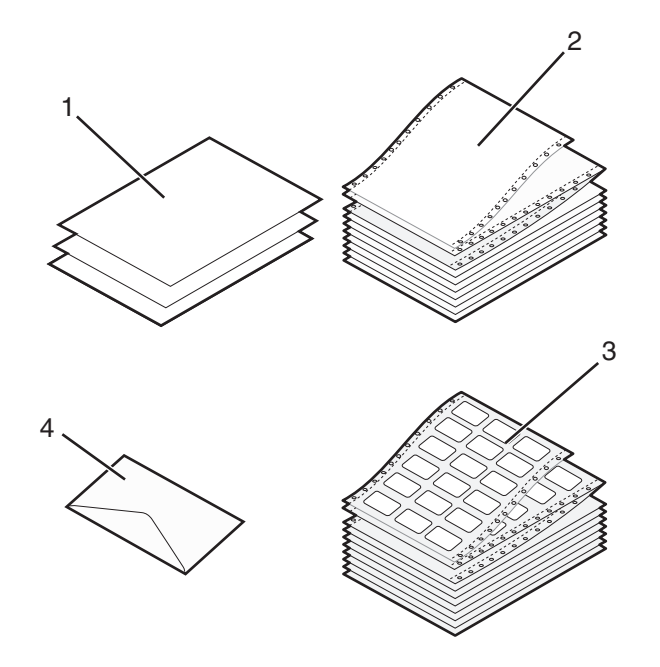

| 1 | Samostatný list (formuláře) |  |  |  |
|---|-----------------------------|--|--|--|
| 2 | Nekonečné formuláře         |  |  |  |
| 3 | Obálka                      |  |  |  |
| 4 | Štítky                      |  |  |  |

# Nastavení páčky tloušťky formulářů

Páčku tloušťky formulářů použijte k nastavení tloušťky papíru při tisku různých formulářů. Při nastavení této páčky vycházejte z těchto tabulek podle daného modelu tiskárny:

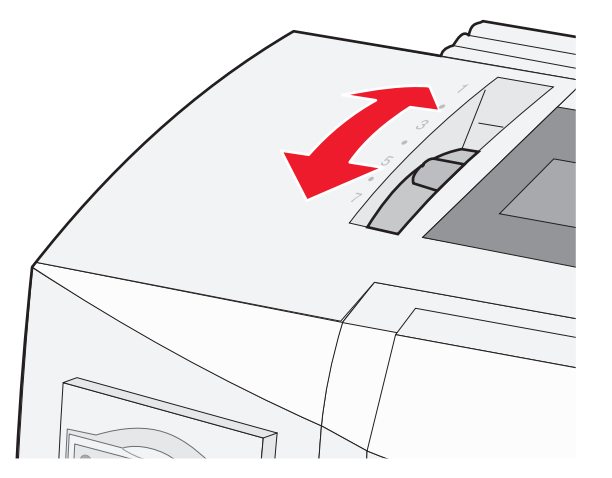

| Typ papíru                            | Tloušťka papíru | Váha papíru         | Nastavení páčky tloušťky formulářů |
|---------------------------------------|-----------------|---------------------|------------------------------------|
| Jednoduché formuláře (samostatné nebo | Tenký           | 56 g/m <sup>2</sup> | 1                                  |
| nekonečné)                            |                 | 65 g/m <sup>2</sup> |                                    |
|                                       | Normální        | 68 g/m <sup>2</sup> | 1 nebo 2                           |
|                                       |                 | 75 g/m <sup>2</sup> |                                    |
|                                       | Silný           | 90 g/m <sup>2</sup> | 2                                  |
| Skládané formuláře                    |                 | dvoudílné           | 2 nebo 3                           |
|                                       |                 | třídílné            | 3 nebo 4                           |
|                                       |                 | čtyřdílné           | 4 nebo 5                           |
|                                       |                 | pětidílné           | 5 nebo 6                           |
|                                       |                 | šestidílné          | 5, 6 nebo 7                        |
| Obálky                                |                 |                     | 4, 5 nebo 6                        |

Poznámky:

- Kvalita tisku závisí na kvalitě skládaného papíru a provozním prostředí. Tisk za nízké teploty může snížit kvalitu v závislosti na použitém papíru.
- Rychlost tisku je nižší, je-li páčka tloušťky formulářů nastavena na hodnotu 4 nebo vyšší.

| Typ papíru                            | Tloušťka papíru | Váha papíru         | Nastavení páčky tloušťky formulářů |
|---------------------------------------|-----------------|---------------------|------------------------------------|
| Jednoduché formuláře (samostatné nebo | Tenký           | 56 g/m <sup>2</sup> | 1                                  |
| nekonečné)                            |                 | 65 g/m <sup>2</sup> |                                    |
|                                       | Normální        | 68 g/m <sup>2</sup> | 1 nebo 2                           |
|                                       |                 | 75 g/m <sup>2</sup> |                                    |
|                                       | Silný           | 90 g/m <sup>2</sup> | 2                                  |
| Skládané formuláře                    |                 | dvoudílné           | 2 nebo 3                           |
|                                       |                 | třídílné            | 3 nebo 4                           |
|                                       |                 | čtyřdílné           | 4 nebo 5                           |
|                                       |                 | pětidílné           | 5 nebo 6                           |
|                                       |                 | šestidílné          | 5, 6 nebo 7                        |
| Obálky                                |                 |                     | 4, 5 nebo 6                        |
|                                       |                 |                     |                                    |

#### Poznámka:

Kvalita tisku závisí na kvalitě skládaného papíru a provozním prostředí. Tisk za nízké teploty může snížit kvalitu v závislosti na použitém papíru.

# Dráhy papíru

## Dráhy papíru pro tlačný traktorový podavač

V těchto příkladech traktorový podavač tlačí papírový formulář z přední nebo zadní strany tiskárny.

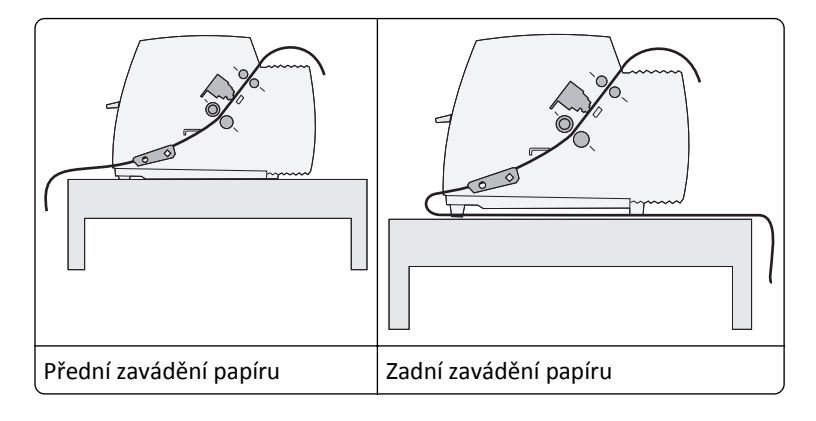

## Dráhy papíru pro tažný traktorový podavač

V těchto příkladech traktorový podavač táhne papír z přední nebo spodní strany tiskárny.

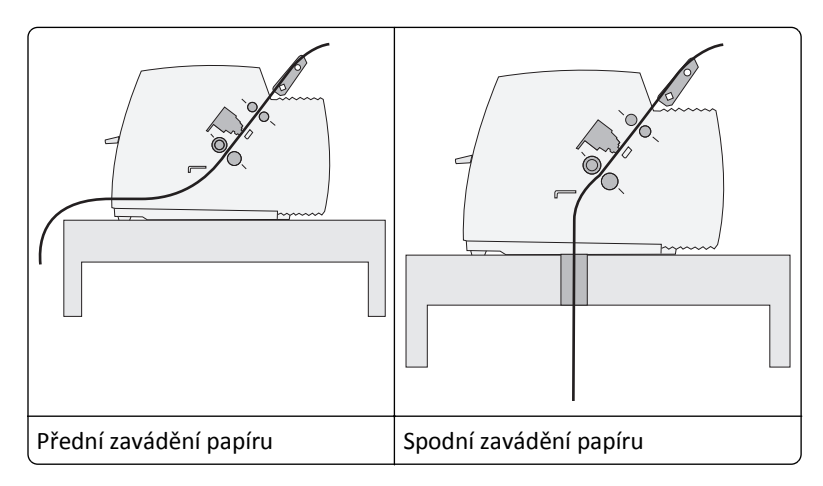

# Použití funkce odtrhnutí

Když stisknete tlačítko Tear Off (Odtrhnout), perforace nekonečného formuláře se posune do pozice odtrhnutí. Funkci odtrhnutí můžete nastavit jako automatickou nebo ruční v nastavení Auto Tear Off (Automatické odtrhávání) v režimu Setup:

- On (Zapnuto) nastaví funkci odtrhnutí tak, aby se nekonečný formulář automaticky posunul do pozice odtrhnutí
- Off (Vypnuto) umožnuje posunout nekonečný formulář do pozice odtrhnutí ručně

Poznámka: Výchozí tovární nastavení je Zapnuto.

**Poznámka:** Funkce odtrhnutí funguje, pouze pokud je jednotka traktorového podavače v tlačné pozici a je nastavena správná délka papíru v režimu Nastavení nebo v používaném programu. Podrobnější informace jsou uvedeny v části <u>"Použití režimu Setup" na str. 37</u>.

### Nastavení pozice odtrhnutí

Pokud je zapnuto automatické odtrhávání, posune se perforace nekonečného formuláře do pozice odtrhnutí při splnění těchto podmínek:

- Tiskárna dokončila tisk.
- Papír se posunul do pozice začátku formuláře na další stránce.

- Po dosažení pozice začátku formuláře tiskárna nepřijímá žádná data, řídicí data nebo kódy pro nastavení tiskárny.
- Tisková paměť po dobu jedné sekundy nepřijala žádná data.

Jestliže jste již nastavili pozici začátku formuláře a nyní chcete změnit pozici odtrhnutí, postupujte takto:

- 1 Chcete-li nastavit tiskárnu do režimu offline, stiskněte tlačítko Start/Stop.
- 2 Stiskněte a podržte tlačítko Tear Off (Odtrhnout), dokud tiskárna nezapípá.
   Bliká kontrolka
- **3** Otevřete kryt ovládacího panelu, abyste se dostali na úroveň 2.
- **4** Tlačítkem **Micro**↑ nebo **Micro**↓ posuňte papír do potřebné pozice odtrhnutí.
- 5 Zavřete kryt ovládacího panelu.

Tiskárna dvakrát zapípá. Papír se vrátí zpět a pak se posune do nové pozice odtrhnutí.

6 Stiskněte tlačítko Start/Stop.

Papír zůstane v aktuální pozici odtrhnutí, dokud do tiskárny nepošlete další úlohu. Papír se posune z pozice odtrhnutí do pozice začátku formuláře a začne tisk.

# Vložení nekonečného papíru

### Zavádění nekonečných formulářů pomocí tlačného traktorového podavače

K zavádění nekonečného papíru můžete využít čtyři různé dráhy papíru v závislosti na tom, zda máte nainstalovaný tlačný nebo tažný traktorový podavač. Výchozí tovární nastavení tiskárny je pozice tlačného traktorového podavače.

**Poznámka:** Pokud jste nainstalovali doplňkový automatický podavač listů nebo traktorový podavač 2, pokyny k zavádění papíru vyhledejte v dokumentaci dodané s příslušenstvím.

1 Zapněte tiskárnu.

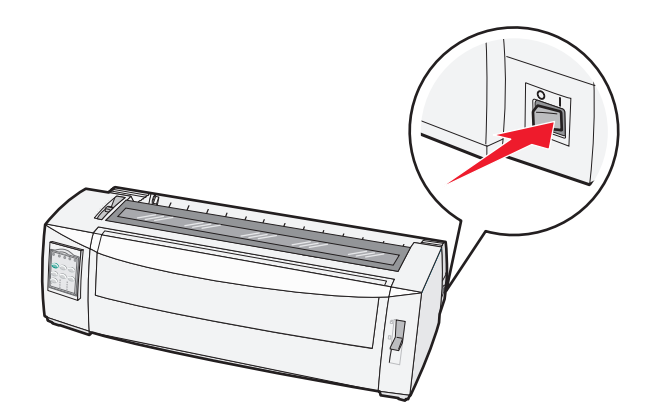

**2** Zkontrolujte, zda je dráha papíru volná.

**Poznámka:** Pokud je v tiskárně založen samostatný list nebo obálka, odstraňte je pomocí tlačítka **FormFeed** (Posun strany).

**3** Páčku tloušťky formulářů nastavte do výšky odpovídající tloušťce používaného papíru.

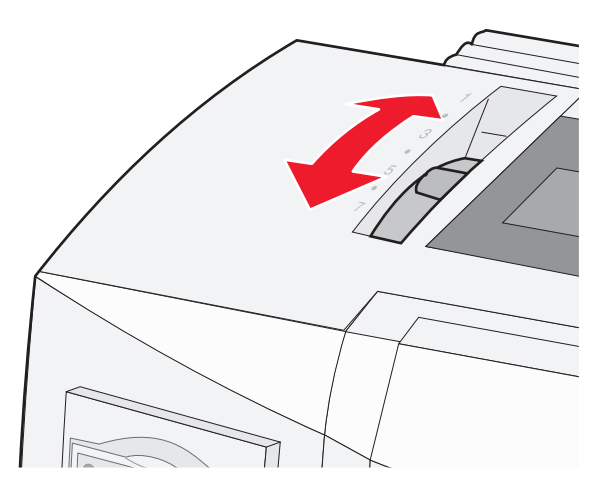

4 Vytáhněte přední kryt.

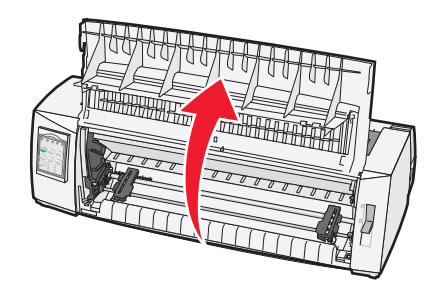

- 5 Páčku výběru papíru otočte dolů do polohy 🛄.
- **6** Chcete-li uvolnit traktorové podavače, vytáhněte levou a pravou zajišťovací páčku podavače nahoru.

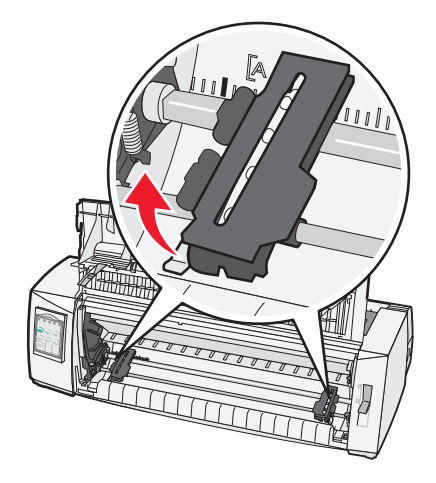

7 Otevřete levá i pravá dvířka podavače a pak umístěte otvory papíru na druhý a třetí čep jednotky podavače.

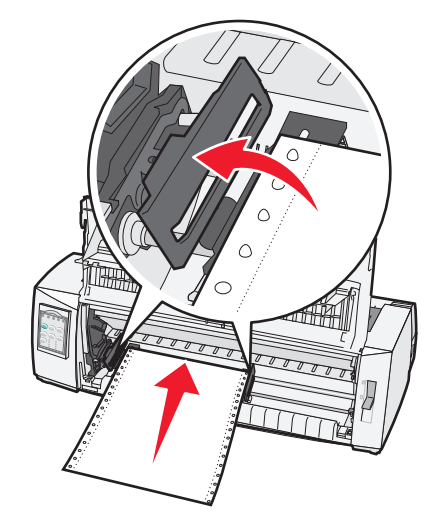

Je-li to nutné, posuňte pravý nebo levý traktorový podavač podle šířky papíru.

**Poznámka:** Když ponecháte levý podavač na levé straně od gumové zarážky, papír zůstane v oblasti senzoru papíru.

8 Zavřete levá i pravá dvířka traktorového podavače.

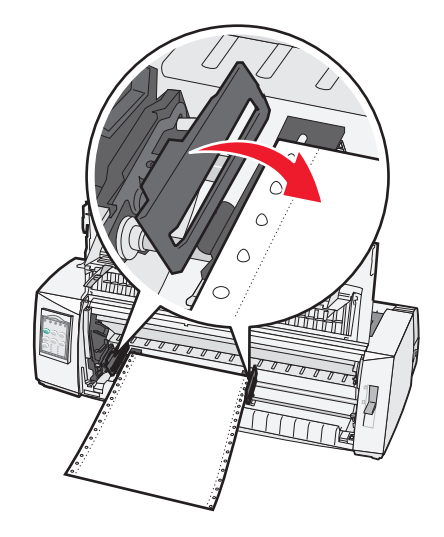

- 9 Traktorový podavač posuňte tak, aby byl zarovnán k levému okraji papíru se symbolem [A na zadní destičce.
   Poznámka: Vzdálenost mezi symbolem [A a levým okrajem papíru určuje šířku levého okraje.
- **10** Zajišťovací páčku levého traktorového podavače stlačte dolů, aby podavač opět zapadl na místo.
- **11** Papír vyrovnejte a zajistěte pravou zajišťovací páčku.

#### 12 Zavřete přední kryt.

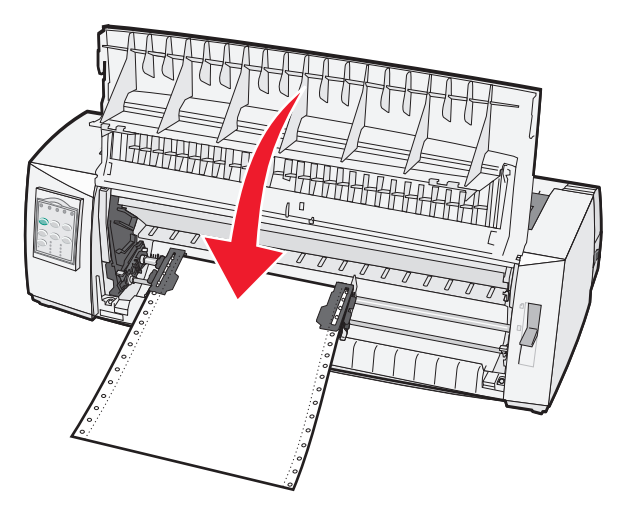

**13** Chcete-li založit papír do pozice začátku formuláře a nastavit tiskárnu do režimu online, stiskněte tlačítko **Start/Stop**. Jestliže je zapnuto automatické odtrhávání, posune se papír do pozice odtrhnutí.

**Poznámka:** Jestliže používáte k tisku nekonečných formulářů tlačný traktorový podavač, nemusí být řádkování na prvním formuláři v šířce prvních 3,8 cm stejnoměrné.

### Přední zavádění nekonečných formulářů pomocí tažného traktorového podavače

Zkontrolujte, zda je traktorový podavač v tažné pozici.

**Poznámka:** Pokud jste nainstalovali doplňkový automatický podavač listů nebo traktorový podavač 2, pokyny k zavádění papíru vyhledejte v dokumentaci dodané s příslušenstvím.

- 1 Zapněte tiskárnu.
- 2 Zkontrolujte, zda je dráha papíru volná.

**Poznámka:** Pokud je v tiskárně založen samostatný list nebo obálka, odstraňte je pomocí tlačítka **FormFeed** (Posun strany).

**3** Páčku tloušťky formulářů nastavte do výšky odpovídající tloušťce používaného papíru.

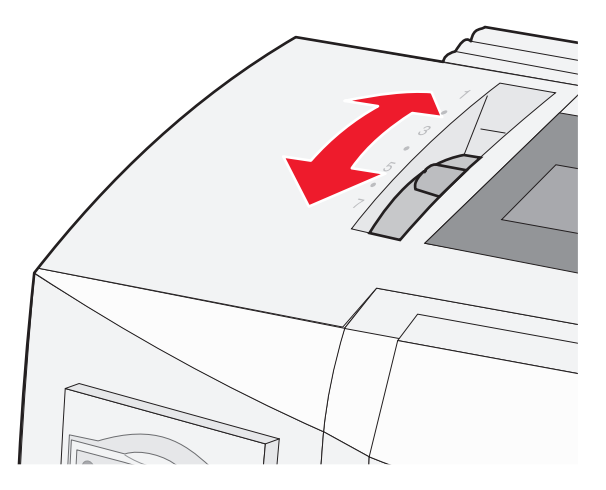

**4** Odstraňte kryt přístupu k pásce.

- 5 Páčku výběru papíru otočte dolů do polohy 🛄.
- **6** Chcete-li uvolnit traktorové podavače, vytáhněte levou a pravou zajišťovací páčku podavače nahoru.

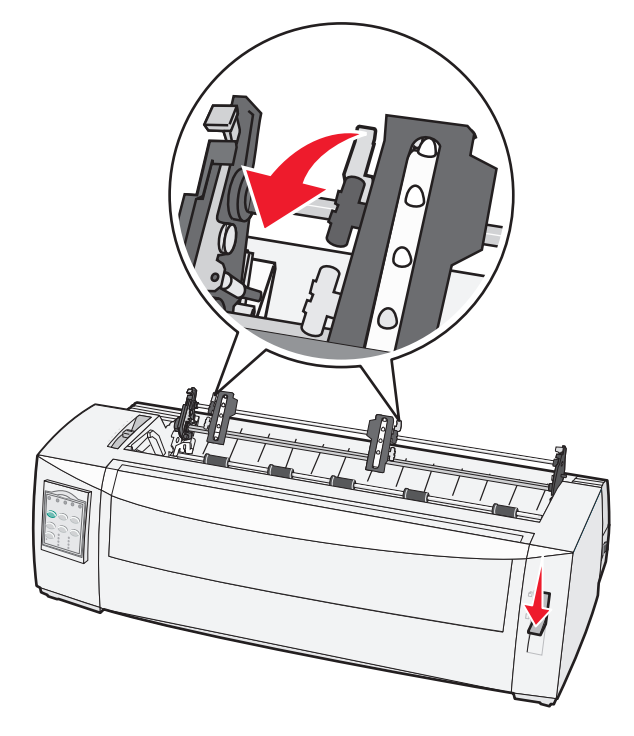

7 Otevřete levá i pravá dvířka traktorového podavače.

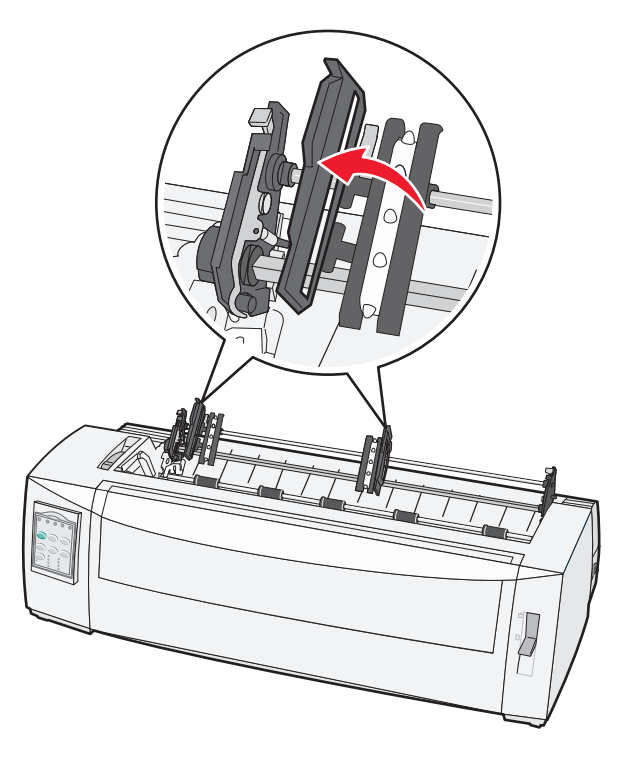

- 8 Otevřete přední kryt.
- 9 Vložte papír do přední části tiskárny mezi kovovou a plastovou destičku.

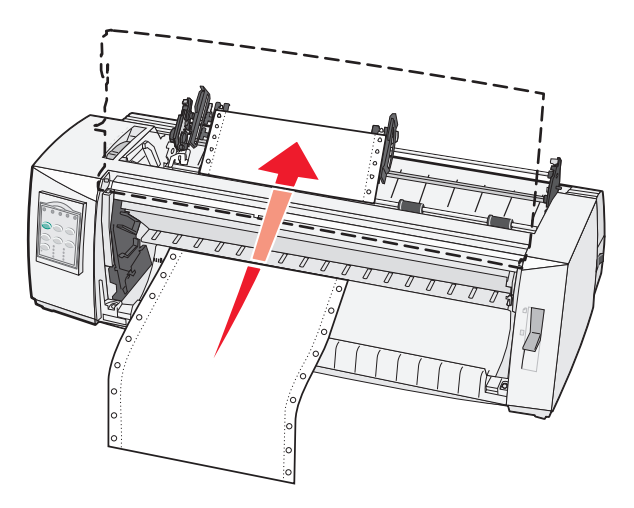

Zatlačte nebo táhněte papír po dráze papíru, dokud neprojde přes tiskovou hlavu.

10 Zavřete přední kryt.

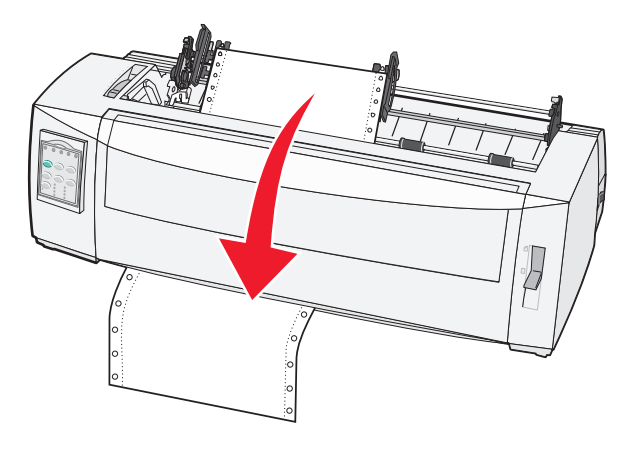

**11** Čepy traktorového podavače zasuňte do otvorů v papíru.

Je-li to nutné, posuňte pravý nebo levý traktorový podavač podle šířky papíru.

**Poznámka:** Pokud máte potíže s posunutím pravého traktorového podavače na šířku papíru, srolujte gumovou zarážku podavače mimo pozici usazení. Posuňte podavač podle šířky papíru, založte papír a zajistěte pravý traktorový podavač.

- 12 Zavřete levá i pravá dvířka traktorového podavače.
- 13 Kryt přístupu k pásce znovu uzavřete.
- 14 Traktorový podavač posuňte tak, aby byl zarovnán k levému okraji papíru se symbolem [A na zadní destičce.

Poznámka: Vzdálenost mezi symbolem [A a levým okrajem papíru určuje šířku levého okraje.

15 Zajišťovací páčku levého traktorového podavače stlačte dolů, aby podavač opět zapadl na místo.

**16** Papír vyrovnejte a zajistěte pravou zajišťovací páčku.

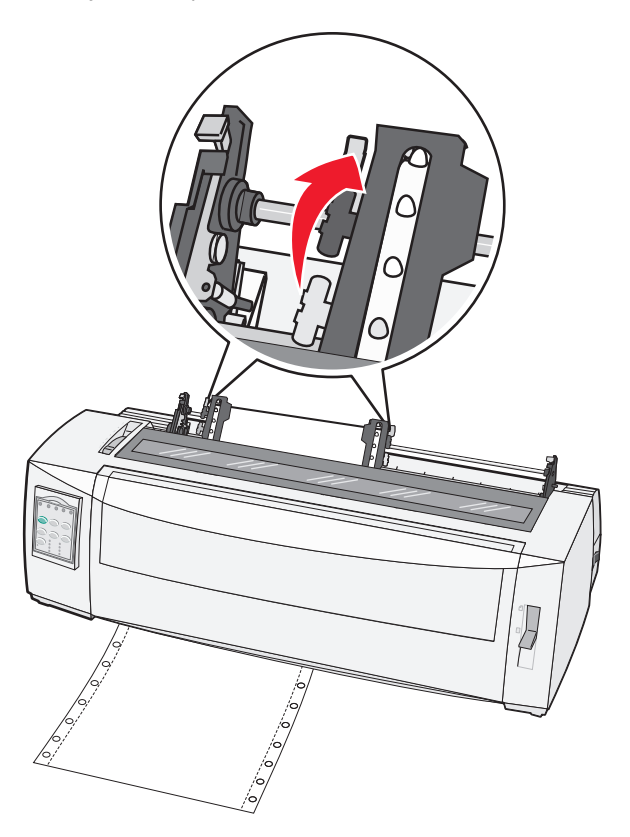

- 17 Otevřete kryt ovládacího panelu, abyste se dostali na úroveň 2.
- 18 Chcete-li papír posunout do požadované pozice začátku formuláře, stiskněte tlačítko Micro↑, Micro↓ nebo LineFeed (Posun řádku).

#### Poznámky:

- K nastavení zarovnání začátku formuláře použijte druhý formulář.
- Nastavení provedete tak, že zarovnáte vodorovné čáry (na destičce) s požadovanou pozicí začátku formuláře.
- 19 Chcete-li nastavit pozici začátku formuláře, stiskněte tlačítko Set TOF (Nastavit začátek formuláře).

**Poznámka:** Pozice začátku formuláře se neuloží, pokud je tiskárna vypnutá nebo pokud v ní není papír, když se používá tažný traktorový podavač.

20 Zkontrolujte, zda je tiskárna ve stavu online a zda kontrolka Připraveno trvale svítí.

Poznámka: Pokud ne, opakovaně stiskněte tlačítko Start/Stop, dokud se kontrolka Připraveno trvale nerozsvítí.

### Spodní zavádění nekonečných formulářů pomocí tažného traktorového podavače

#### Poznámky:

- Zkontrolujte, zda je traktorový podavač v tažné pozici.
- Použijte typ sestavy, která má otvor pro zavádění papíru uprostřed.
- Protože tiskárna používá pro spodní zavádění tažnou funkci, je to zvlášť vhodné pro papír, který má tendenci se kroutit, je velmi těžký nebo velmi lehký.

**Poznámka:** Pokud jste nainstalovali doplňkový automatický podavač listů nebo traktorový podavač 2, pokyny k zakládání papíru vyhledejte v dokumentaci dodané s příslušenstvím.

**1** Zapněte tiskárnu.

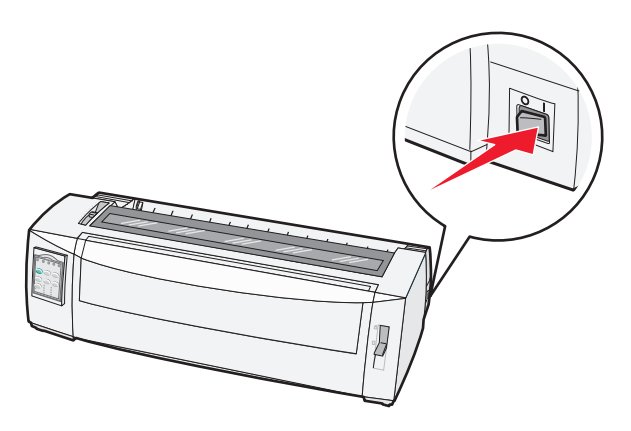

**2** Zkontrolujte, zda je dráha papíru volná.

**Poznámka:** Pokud je v tiskárně založen samostatný list nebo obálka, odstraňte je pomocí tlačítka **FormFeed** (Posun strany).

**3** Nastavte páčku tloušťky formulářů do pozice 7.

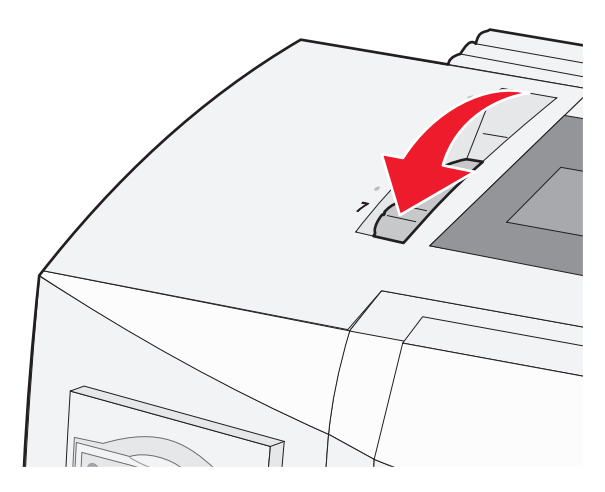

4 Páčku výběru papíru otočte dolů do polohy 🛄.

**5** Odstraňte kryt přístupu k pásce.

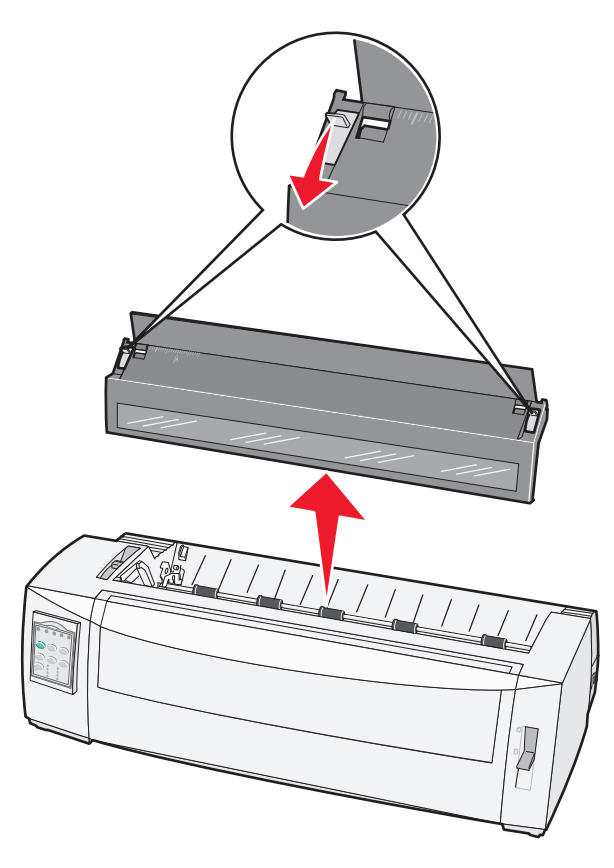

6 Chcete-li uvolnit traktorové podavače, vytáhněte levou a pravou zajišťovací páčku podavače nahoru.

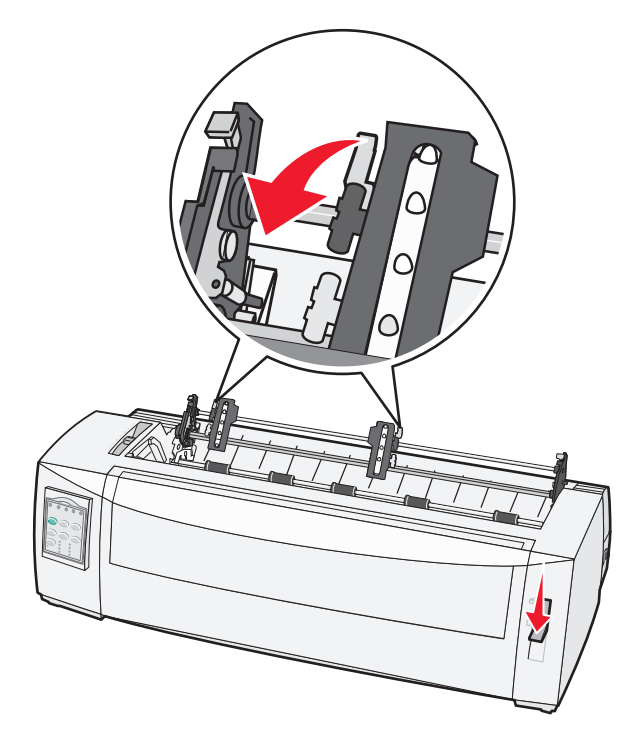

7 Otevřete levá i pravá dvířka traktorového podavače.

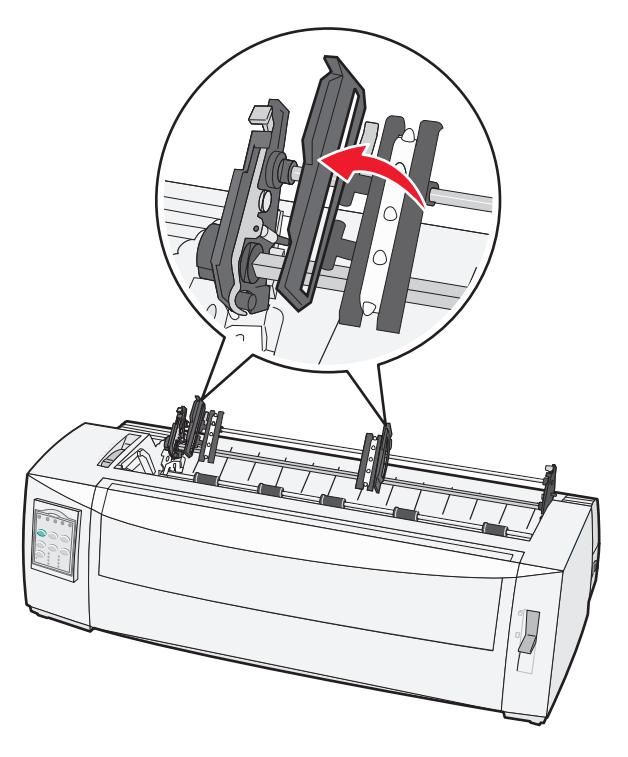

8 Spodním otvorem tiskárny vložte papír.

Zatlačte nebo táhněte papír po dráze papíru, dokud neprojde přes tiskovou hlavu.

9 Čepy traktorového podavače zasuňte do otvorů v papíru.

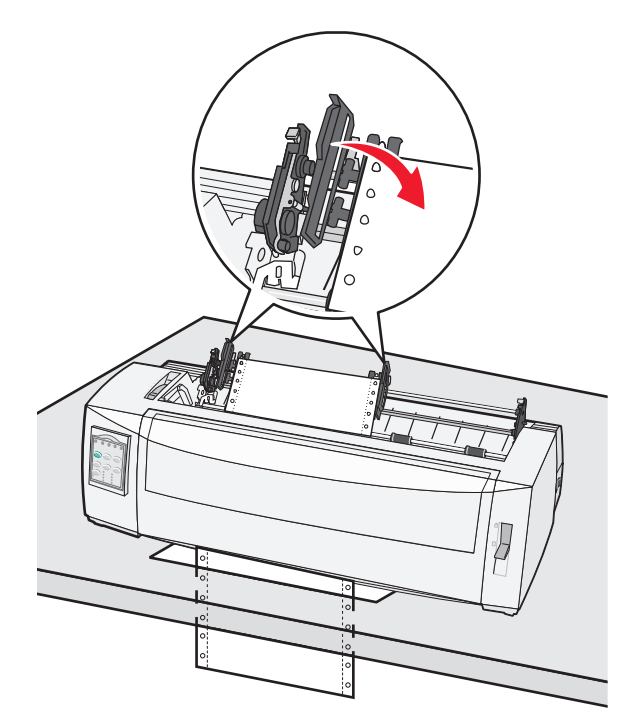

Je-li to nutné, posuňte pravý nebo levý traktorový podavač podle šířky papíru.

**Poznámka:** Pokud máte potíže s posunutím pravého traktorového podavače na šířku papíru, srolujte gumovou zarážku podavače mimo pozici usazení. Posuňte podavač podle šířky papíru, založte papír a zajistěte pravý traktorový podavač.

- **10** Zavřete levá i pravá dvířka traktorového podavače.
- **11** Kryt přístupu k pásce znovu uzavřete.
- 12 Traktorový podavač posuňte tak, aby byl zarovnán k levému okraji papíru se symbolem [A na zadní destičce.

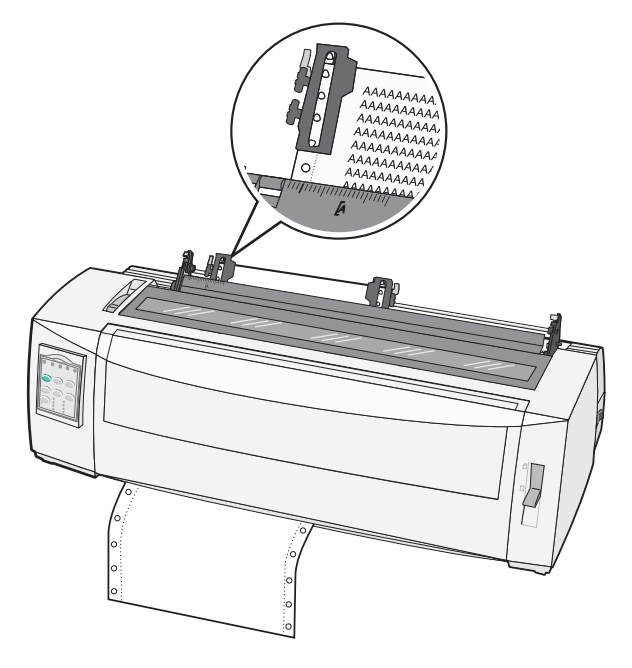

Poznámka: Vzdálenost mezi symbolem [A a levým okrajem papíru určuje šířku levého okraje.

- **13** Zajišťovací páčku levého traktorového podavače stlačte dolů, aby podavač opět zapadl na místo.
- **14** Papír vyrovnejte a zajistěte pravou zajišťovací páčku.
- **15** Otevřete kryt ovládacího panelu, abyste se dostali na úroveň 2.
- 16 Chcete-li papír posunout do požadované pozice začátku formuláře, stiskněte tlačítko Micro ↑, Micro ↓ nebo LineFeed (Posun řádku).
- 17 Chcete-li nastavit pozici začátku formuláře, stiskněte tlačítko Set TOF (Nastavit začátek formuláře).

**Poznámka:** Pozice začátku formuláře se neuloží, pokud je tiskárna vypnutá nebo pokud v ní není papír, když se používá tažný traktorový podavač.

18 Zkontrolujte, zda je tiskárna online a zda kontrolka Připraveno trvale svítí.

Poznámka: Pokud ne, opakovaně stiskněte tlačítko Start/Stop, dokud se kontrolka Připraveno trvale nerozsvítí.

# Vložení samostatných formulářů

Samostatné formuláře mohou představovat jednotlivé listy, obálky či vícenásobné formuláře Zakládají se jeden po druhém do ručního podavače.

# Ruční založení jednoduchého formuláře nebo obálky

**Poznámka:** Pokud jste na traktorový podavač 2 nainstalovali doplňkový automatický podavač listů, pokyny k zavádění papíru vyhledejte v dokumentaci dodané s příslušenstvím.

1 Zapněte tiskárnu.

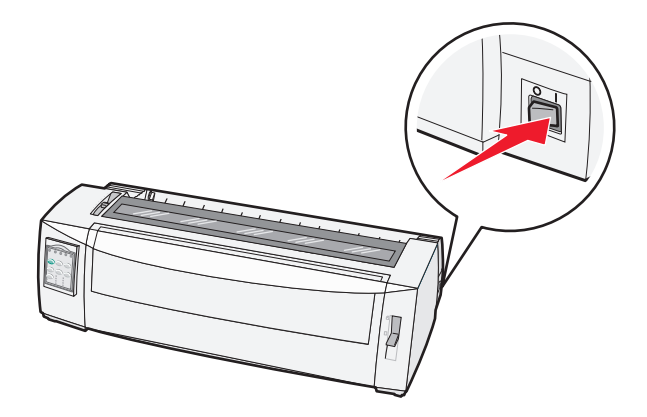

- 2 Zkontrolujte, zda je dráha papíru volná.
- 3 Jestliže je založen nekonečný formulář, odtrhněte přední okraj nekonečného formuláře a pak tlačítkem
   Load/Unload (Založit/vyjmout) nekonečný formulář zablokujte.

Bliká kontrolka Chybí papír.

- 4 Páčku tloušťky formulářů nastavte do polohy odpovídající typu používaného papíru.
- 5 Páčku výběru papíru otočte dolů do polohy 🗍.

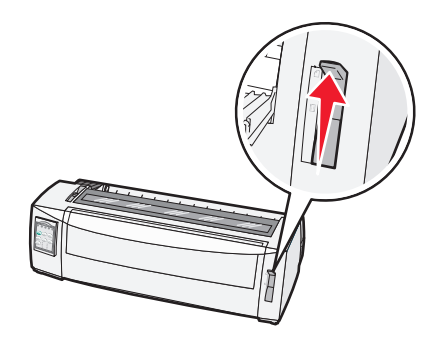

**6** Otevřete ruční podavač.

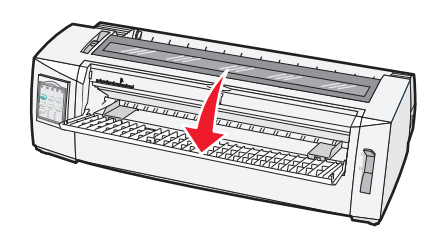

7 Levou vodicí lištu posuňte tak, aby se požadovaná poloha začátku tisku vyrovnala se symbolem [A na okrajové vodicí liště.

Vzdálenost mezi levou vodicí lištou a symbolem [A určuje šířku levého okraje.

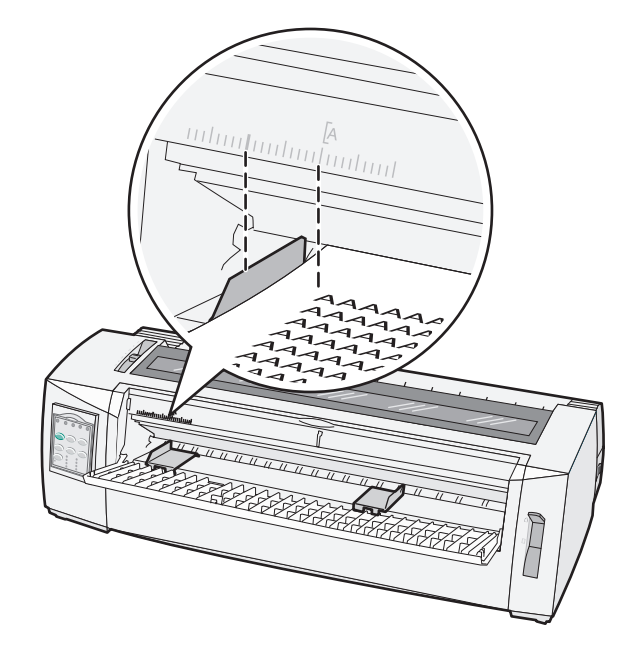

8 Samostatný formulář nebo obálku založte k levé vodicí liště.

**Poznámka:** Jestliže zakládáte předtištěný formulář nebo obálku, nejprve zasuňte horní okraj potištěnou stranou nahoru.

**9** Pravou vodicí lištu posuňte tak, aby byla zarovnána s pravým okrajem samostatného formuláře nebo obálky.

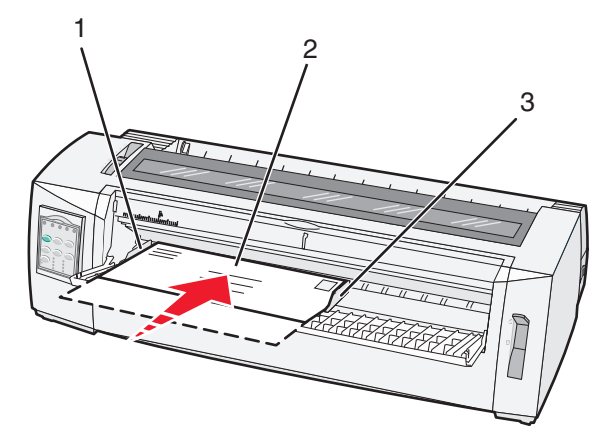

| 1 | Levá vodicí lišta               |
|---|---------------------------------|
| 2 | Samostatný formulář nebo obálka |
| 3 | Pravá vodicí lišta              |

**10** Do tiskárny vložte samostatný formulář nebo obálku, dokud nepřestane blikat kontrolka Chybí papír.

#### Poznámky:

 Jestliže je zapnuto automatické vkládání samostatného listu, papír se automaticky přesune do pozice začátku formuláře.

- Jestliže je automatické vládání samostatného listu vypnuto, stiskněte tlačítko FormFeed (Posun stránky).
- 11 Zkontrolujte, zda je tiskárna online a zda kontrolka Připraveno trvale svítí.

Poznámka: Pokud ne, opakovaně stiskněte tlačítko Start/Stop, dokud se kontrolka Připraveno trvale nerozsvítí.

## Zarovnání levého okraje

Pozici prvního tištěného řádku na levém okraji můžete ručně změnit. Pozice prvního tištěného řádku je označena symbolem **[A**. Levý okraj můžete nastavit také ve svém programu.

#### Poznámky:

- Nastavení levého okraje v programu se přidá k nastavení levého okraje v tiskárně. Pokud například nastavíte levý okraj v tiskárně ve vzdálenosti 2 cm a ve svém programu také ve vzdálenosti 2 cm, začne tiskárna tisknout 4 cm od levého okraje stránky.
- Umístění symbolu [A závisí na pozici jednotky traktorového podavače.
- Pro účely tohoto návodu je traktorový podavač zobrazen v tlačné pozici s nekonečným papírem.
- 1 Vyhledáním polohy symbolu [A na tiskárně zjistíte polohu levého okraje pro nekonečné formuláře.

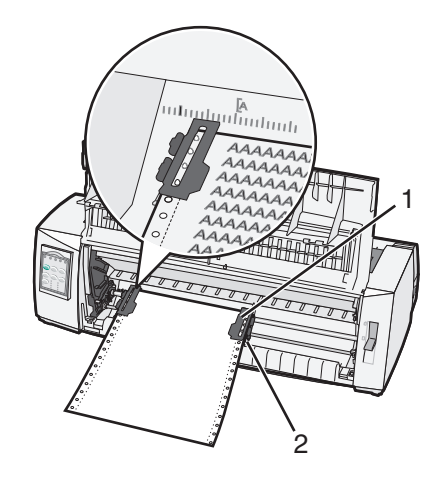

| 1 | Traktorový podavač (v tlačné pozici) |
|---|--------------------------------------|
|---|--------------------------------------|

- 2 Pravá zajišťovací páčka
- **2** Vkládejte papír s využitím různých drah papíru v závislosti na tom, zda máte nainstalovaný tlačný nebo tažný traktorový podavač. Nápovědu naleznete v jedné z následujících částí této kapitoly:
  - "Zavádění nekonečných formulářů pomocí tlačného traktorového podavače" na str. 15
  - "Přední zavádění nekonečných formulářů pomocí tažného traktorového podavače" na str. 18
  - "Spodní zavádění nekonečných formulářů pomocí tažného traktorového podavače" na str. 21
  - "Ruční založení jednoduchého formuláře nebo obálky" na str. 26

# Nastavení začátku formuláře

Začátek formuláře představuje první tištěný řádek. Chcete-li uložit nastavení začátku formuláře u nekonečných formuláří, samostatných formulářů a pro každé povolené makro, použijte ovládací panel.

## Nastavení začátku formuláře pro nekonečné formuláře v tlačném režimu

**1** Uvolněte dráhu papíru.

Pokud není založen žádný papír, bliká kontrolka Chybí papír. Jestliže kontrolka Chybí papír nesvítí, odtrhněte přebytečné formuláře a pak stiskněte tlačítko **Load/Unload** (Založit/vyjmout). Jestliže je založen samostatný list, uvolněte dráhu papíru stisknutím tlačítka **FormFeed** (Posun strany).

- 2 Zkontrolujete, zda je páčka výběru papíru v poloze 🛄.
- **3** Na podávací čepy tlačného traktorového podavače (nebo na podávací čepy traktorového podavače 2, jestliže používáte doplňkový traktorový podavač 2) vložte nekonečný formulář.
- 4 Stiskněte tlačítko FormFeed (Posun strany).

Papír se posune do pozice aktuálního začátku formuláře a kontrolka Chybí papír zhasne.

5 Otevřete kryt ovládacího panelu, abyste se dostali na úroveň 2.

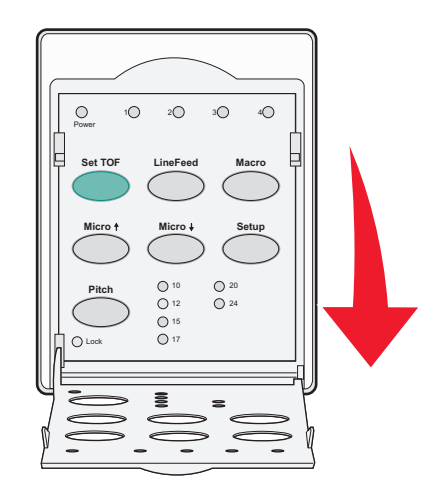

6 Chcete-li zarovnat vodorovné čáry umístěné na destičce s pozicí začátku formuláře, stiskněte jakékoli tlačítko pro posun papíru (LineFeed, Micro↑, Micro↓).

**Poznámka:** Jestliže stisknete a podržíte tlačítko pro posun papíru, papír se minimálními pohyby posouvá, dokud se nezačne podávat jako nekonečný papír.

- 7 Chcete-li nastavit a uložit pozici začátku formuláře, stiskněte tlačítko Set TOF (Nastavit začátek formuláře).
- 8 Zavřete kryt ovládacího panelu.
- **9** Chcete-li zkontrolovat novou pozici začátku formuláře, stiskněte tlačítko **Load/Unload** (Založit/Vyjmout), kterým papír nekonečného formuláře uvolníte, a pak pomocí tlačítka **FormFeed** (Posun strany) papír nekonečného formuláře znovu zaveďte.

Papír nekonečného formuláře se zavede podle aktuálního nastavení pozice začátku formuláře.

10 Chcete-li nastavit tiskárnu do režimu online, stiskněte tlačítko Start/Stop.

**Poznámka:** Jestliže je zapnuto automatické odtrhávání, posune se papír do pozice odtrhnutí. Když odešlete tiskovou úlohu nebo stisknete tlačítko Tear Of (**Odtrhnout**), papír se vrátí do aktuální pozice začátku formuláře.

## Nastavení začátku formuláře u nekonečných formulářů v tažném režimu

1 Zapněte tiskárnu.

Pokud není založen žádný papír, bliká kontrolka Chybí papír.

- 2 Páčku výběru papíru otočte dolů do polohy 📃 .
- **3** Vložte papír nekonečného formuláře do čepů tažného traktorového podavače.
- 4 Otevřete kryt ovládacího panelu, abyste se dostali na úroveň 2.

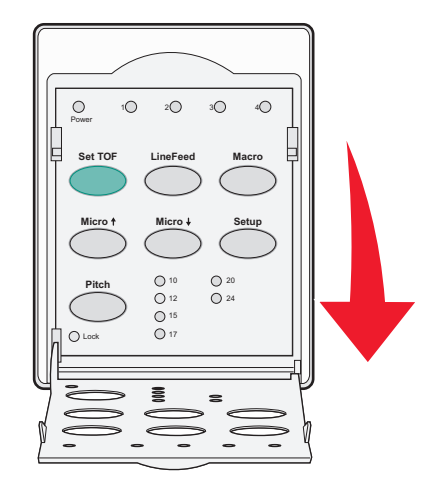

5 Chcete-li papír posunout do pozice začátku formuláře, stiskněte jakékoli tlačítko pro posun papíru (Micro↑, Micro↓ nebo LineFeed).

Poznámka: Pomocí druhého listu nekonečného formuláře nastavte pozici začátku formuláře.

- 6 Chcete-li nastavit a uložit pozici začátku formuláře, stiskněte tlačítko Set TOF (Nastavit začátek formuláře).
- 7 Zavřete kryt ovládacího panelu.

**Poznámka:** Pozice začátku formuláře se neuloží, pokud je tiskárna vypnutá nebo pokud v ní není papír, když se používá tažný traktorový podavač.

8 Chcete-li nastavit tiskárnu do režimu online, stiskněte tlačítko Start/Stop.

### Nastavení začátku formuláře pro samostatné formuláře nebo obálku

Pozice začátku formuláře se může pohybovat od mínus jednoho palce po plus 22 palců od horního okraje samostatného formuláře.

1 Uvolněte dráhu papíru.

Pokud není založen žádný papír, bliká kontrolka Chybí papír. Jestliže kontrolka Chybí papír nesvítí, odtrhněte přebytečné formuláře a pak stiskněte tlačítko Load/Unload (Založit/vyjmout). Jestliže je založen jednoduchý formulář, uvolněte dráhu papíru stisknutím tlačítka FormFeed (Posun strany).

2 Páčku výběru papíru otočte dolů do polohy 🗍.

- **3** Do ručního podavače založte samostatný list papíru nebo obálku.
  - Jestliže je zapnutá funkce Auto Cut Sheet (Automatický samostatný list), tiskárna posune papír nebo obálku do aktuální pozice začátku formuláře.
  - Jestliže je funkce Auto Cut Sheet (Automatický samostatný list) vypnutá, stiskněte tlačítko **FormFeed** (Posun strany), jakmile zhasne kontrolka Chybí papír.
- 4 Otevřete kryt ovládacího panelu, abyste se dostali na úroveň 2.

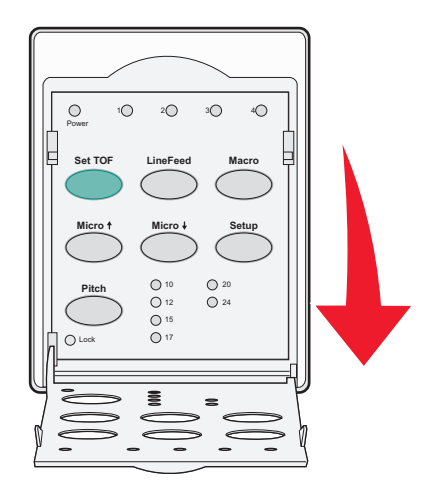

5 Chcete-li zarovnat vodorovné čáry umístěné na destičce s pozicí začátku formuláře, stiskněte jakékoli tlačítko pro posun papíru (Micro↑, Micro↓, LineFeed).

**Poznámka:** Jestliže stisknete a podržíte tlačítko pro posun papíru, papír se minimálními pohyby posouvá, dokud se nezačne podávat jako nekonečný papír.

- 6 Chcete-li nastavit a uložit pozici začátku formuláře, stiskněte tlačítko Set TOF (Nastavit začátek formuláře).
- 7 Zavřete kryt ovládacího panelu.
- 8 Chcete-li nastavit tiskárnu do režimu online, stiskněte tlačítko Start/Stop.

### Nastavení začátku formuláře v makru

Každé makro zahrnuje samostatné nastavení pozice začátku formuláře. Chcete-li nastavit pozici začátku formuláře v makru, musíte toto makro nejprve vybrat.

- **1** Otevřete kryt ovládacího panelu, abyste se dostali na úroveň 2.
- 2 Stiskněte tlačítko Macro a vyberte makro, které chcete použít.

**Poznámka:** Postup nastavení začátku formuláře závisí na papíru a režimu tisku, který používáte. Nápovědu naleznete v jedné z následujících částí této kapitoly:

- "Nastavení začátku formuláře pro nekonečné formuláře v tlačném režimu" na str. 29
- "Nastavení začátku formuláře u nekonečných formulářů v tažném režimu" na str. 30
- "Nastavení začátku formuláře pro samostatné formuláře nebo obálku" na str. 30

# Průvodce papírem a speciálními médii

# Typy a velikosti papíru podporované tiskárnou

Tiskárna podporuje papír o gramáži 56 – 90 g/m<sup>2</sup> a obálky o gramáži 75 – 90 g/m<sup>2</sup>.

| Typy papíru              | Jednoduchý        | Skládaný          | Obálky           |
|--------------------------|-------------------|-------------------|------------------|
| Samostatné formuláře     | 76 mm až 297 mm * | 76 mm až 297 mm * | 152 mm až 241 mm |
| Nekonečné formuláře      | 76 mm až 254 mm   | 76 mm až 254 mm   | -                |
| Šířka papíru mezi otvory | 63 mm až 241 mm   | 63 mm až 241 mm   | -                |

\* Pokud je nainstalován doplňkový automatický podavač listů nebo traktorový podavač 2, je maximální šířka samostatného formuláře pro ruční podávání 215 mm.

| Typy papíru                                                                                                    | Jednodu                          | chý                            | Skládaný    |                           | Obálky          |         |
|----------------------------------------------------------------------------------------------------|----------------------------------|--------------------------------|-------------|---------------------------|-----------------|---------|
| Samostatné formuláře                                                                                                    | 76 mm ai                         | ź 559 mm                       | 76 mm až 55 | 59 mm                     | 110 mm až 152 m | m       |
| Nekonečné formuláře                                                                                                    | 76 mm (t                         | ez maximální délky)            | 76 mm (bez  | maximální délky)          | -               |         |
| Typy papíru                                                                                                    |                                  | Jednoduchý                     |             | Skládaný                  |                 | Obálky  |
| Samostatné formuláře                                                                                                    | é formuláře 0,058 mm až 0,114 mm |                                | mm          | Viz následující poznámka. |                 | 0,42 mm |
| Nekonečné formuláře                                                                                                    |                                  | 0,058 mm až 0,114 mm Viz násle |             | Viz následující po        | oznámka.        | 0,42 mm |
| <b>Poznámka:</b> U tiskáren 2580/2581 je maximální tloušťka skládaných formulářů 0,512 mm. U tiskáren 2590/2591 je maximální<br>tloušťka 0,36 mm. |                                  |                                |             |                           |                 |         |

# Změna pozic traktorového podavače

Jednotku traktorového podavače je možné nainstalovat do pozice tlačného nebo tažného traktorového podavače. Tato část popisuje, jak změnit pozici jednotky podavače.

# Pozice tlačného traktorového podavače

Tiskárna má v přední části z výroby nainstalovanou jednotku traktorového podavače v pozici tlačného traktorového podavače. Použití předního tlačného traktorového podavače je nejpohodlnější způsob vkládání nekonečných formulářů a umožňuje používat funkci odtrhnutí.

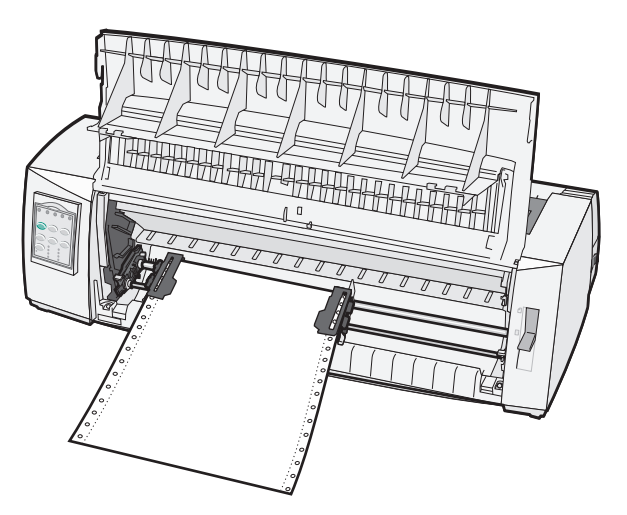

# Pozice tažného traktorového podavače

Jednotku předního traktorového podavače je možné sejmout a nainstalovat na horní část tiskárny. Pak pracuje jako tažný podavač a podporuje přední a spodní zakládání papíru.

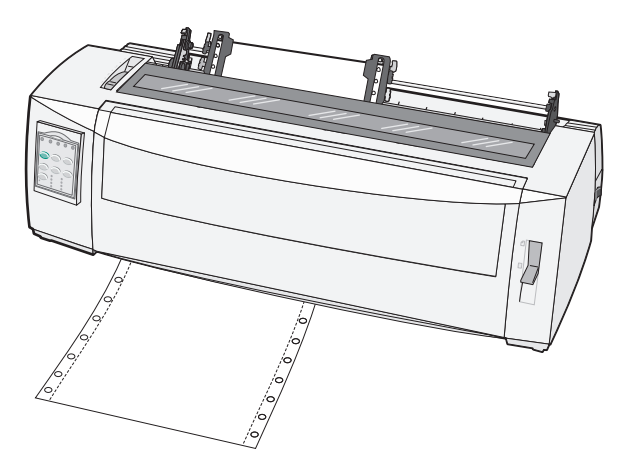

# Změna pozice traktorového podavače z tlačného na tažný

- **1** Zkontrolujte, zda je tiskárna vypnutá.
- 2 Zkontrolujte, zda v tiskárně není založen papír.
- **3** Zvedněte přední kryt a sejměte jej.

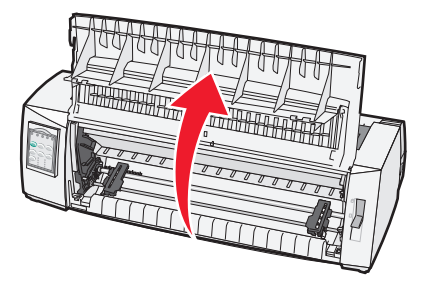

**4** Podržte zajišťovací páčky a zároveň zvedněte a vytáhněte jednotku traktorového podavače z tiskárny.

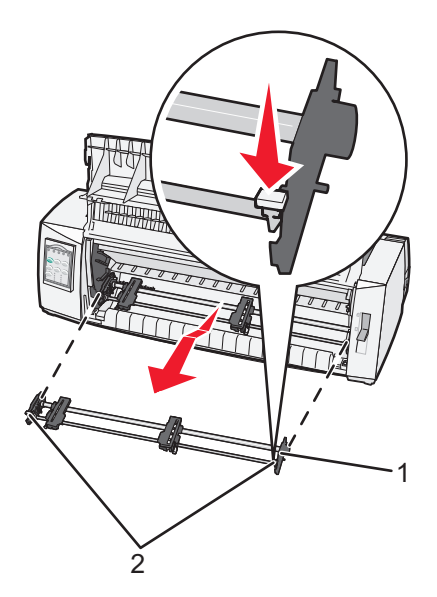

| 1 | Jednotka traktorového podavače |
|---|--------------------------------|
|   |                                |

2 Zajišťovací páčky

- 5 Odstraňte kryt přístupu k pásce.
- 6 Otočte traktorový podavač tak, aby zajišťovací páčky směřovaly kolmo nahoru směrem k vám.
- 7 Podavač umístěte na zadní šikmou plochu tiskárny podél vodicích lišt pro podavač.

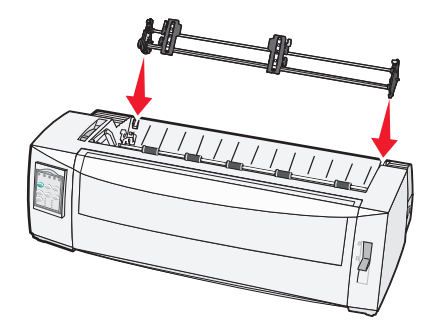

- 8 Traktorový podavač vložíte do tiskárny takto:
  - a Podržte zajišťovací páčky a jemně zatlačte traktorový podavač do tiskárny, dokud se nezastaví.
  - **b** Stále držte zajišťovací páčky a nakloňte traktorový podavač směrem k přední straně tiskárny, dokud háčky na konci zajišťovacích páček nezapadnou do kolíků v rámu tiskárny.

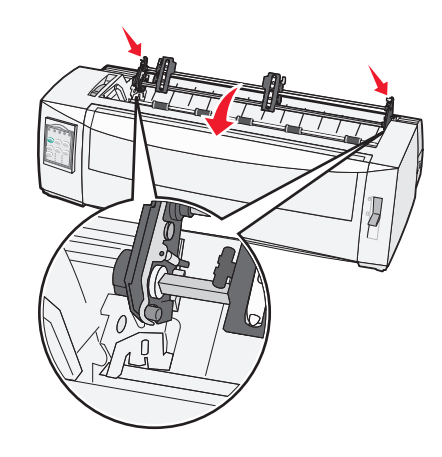

c Uvolněte zajišťovací páčky.

Poznámka: Jednotka traktorového podavače je umístěna v úhlu 40°.

# Změna pozice traktorového podavače z tažného na tlačný

- 1 Zkontrolujte, zda je tiskárna vypnutá.
- 2 Zkontrolujte, zda v tiskárně není založen papír.
- **3** Podržte zajišťovací páčky a zároveň zvedněte a vytáhněte jednotku traktorového podavače z tiskárny.

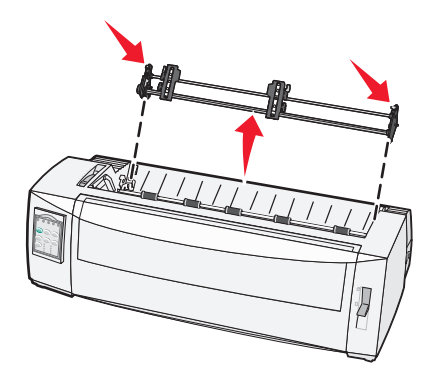

**4** Zvedněte přední kryt a sejměte jej.

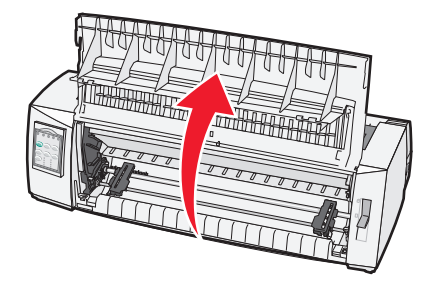

5 Zkontrolujete, zda je páčka výběru papíru v poloze 🛄.

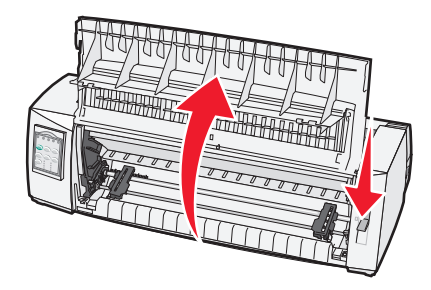

**6** Podržte zajišťovací páčky a zároveň připevněte pravý a levý zámek do podpěr v tiskárně.

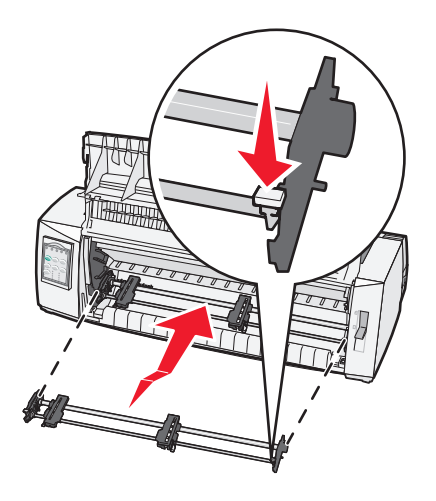

- 7 Uvolněte zajišťovací páčky.
- 8 Zavřete přední kryt.

# Popis režimu Setup a možností v nabídkách

Písmo, rozteč, délka formuláře a další nastavení jsou v tiskárně přednastavena od výrobce. Tomuto nastavení se říká výchozí tovární nastavení. Tato kapitola popisuje, jak změnit výchozí tovární nastavení, jak nastavit makra a jak nastavit délku formuláře.

# Použití režimu Setup

Poznámka: Zkontrolujte, zda jsou v tiskárně při režimu Setup založeny nekonečné formuláře.

1 Otevřete ovládací panel, abyste se dostali na úroveň 2.

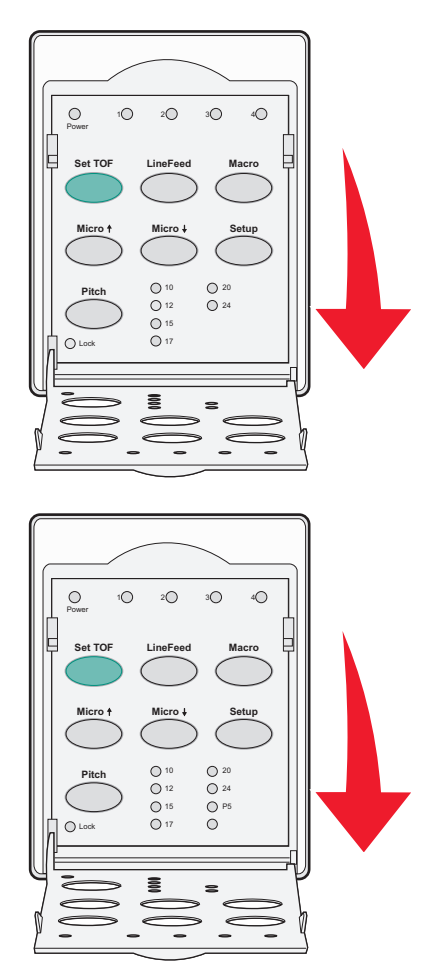

- 2 Stisknutím tlačítka Setup (Nastavení) přepnete tiskárnu do režimu Setup a vytisknete hlavní nabídku.
- 3 Chcete-li vytisknout seznam možností, které můžete změnit, stiskněte tlačítko LineFeed (Posun řádku).

| Funkce                          | Tlačítko |
|---------------------------------|----------|
| Ukončit akci a uložit nastavení | Set TOF  |
| Vytisknout vše                  | LineFeed |
| Možnosti maker ve formulářích   | Macro    |
| Datové možnosti                 | Micro 🕇  |

| Funkce            | Tlačítko |
|-------------------|----------|
| Možnosti ovládání | Micro 🕹  |
| Možnosti emulace  | Setup    |
| Možnosti rozhraní | Pitch    |

4 Z hlavní nabídky vyberete jakoukoli možnost stisknutím odpovídajícího tlačítka.

Poznámka: Pokaždé, když stisknete tlačítko, se vytiskne nová nabídka s novým výběrem.

- 5 Když dokončíte výběr, tiskárna vytiskne stránku, kde budou uvedeny všechny změny.
- 6 Stiskněte tlačítko Set TOF (Nastavit začátek formuláře), dokud se tiskárna nevrátí do hlavní nabídky, případně stiskněte tlačítko Pitch z jakékoli nabídky, která obsahuje možnost Return to Main menu (Návrat do hlavní nabídky).
- 7 Režim Setup (Nastavení) zrušíte dalším stisknutím tlačítka Set TOF.

Nová nastavení se uloží pouze při ukončení režimu Setup.

**Poznámka:** Jestliže v tiskárně dojde při používání režimu Setup papír, vložte na čepy traktorového podavače další papír a pak stiskněte tlačítko **Setup**.

# Změna nastavení nabídek (příklad)

Poznámka: Zkontrolujte, zda jsou v tiskárně při režimu Setup založeny nekonečné formuláře.

Následuje příklad, jak změnit nastavení jazyka nabídek.

- Když je tiskárna v režimu Setup, vytiskněte nabídku nabídku Control Options (Možnosti ovládání) stisknutím tlačítka Micro↓.
- 2 Chcete-li vytisknout více možností ovládání, stiskněte tlačítko Pitch.

| Control Options (Možnosti ovládání)                              | Aktuální   | Tlačítko |
|------------------------------------------------------------------|------------|----------|
| Return to Main menu (Návrat do hlavní nabídky)                   | Vypnuto    | Set TOF  |
| Uni-Dir Printing (Tisk Uni-Dir)                                  | Zapnuto    | LineFeed |
| Auto Ready Cut Sheet (Samostatné listy – automaticky připraveno) | Aktivováno | Macro    |
| Paper Out Alarm (Upozornění na nedostatek papíru)                | Aktivováno | Micro 🕇  |
| Bi-Di alignment (Obousměrné zarovnání)                           |            | Micro 🕹  |
| Demo Print (Ukázkový tisk)                                       |            | Setup    |
| (Další)                                                          |            | Pitch    |

3 Chcete-li změnit jazyk nabídky, stiskněte tlačítko Macro.

| Control Options (Možnosti ovládání)                   | Aktuální   | Tlačítko |
|-------------------------------------------------------|------------|----------|
| Return to Main menu (Návrat do hlavní nabídky)        | Angličtina | Set TOF  |
| Return to previous page (Návrat na předchozí stránku) | Aktivováno | LineFeed |
| Menu Language (Jazyk nabídky)                         |            | Macro    |
| TOF Read (Čtení začátku formuláře)                    |            | Micro 🕇  |

| Control Options (Možnosti ovládání) | Aktuální | Tlačítko |
|-------------------------------------|----------|----------|
| Quiet (Tichý)                       |          | Micro 🕹  |

- **4** Stiskněte tlačítko odpovídající požadovanému jazyku. Chcete-li vytisknout více možností jazyků nabídky, stiskněte tlačítko **Setup**.
- 5 Chcete-li vybrat například francouzštinu, stiskněte tlačítko Macro.

| Menu Language (Jazyk nabídky)                  |          |
|------------------------------------------------|----------|
| Výběr                                          | Tlačítko |
| Beze změny                                     | Set TOF  |
| Angličtina                                     | LineFeed |
| Francouzština                                  | Macro    |
| Němčina                                        | Micro 🕇  |
| Italština                                      | Micro 🕇  |
| (Další)                                        | Setup    |
| Return to Main menu (Návrat do hlavní nabídky) | Pitch    |

Nabídky tiskárny se nyní vytisknou ve francouzštině.

- 6 Chcete-li se vrátit do hlavní nabídky, stiskněte tlačítko Pitch (Rozteč). Chcete-li se vrátit zpět o jednu nabídku a změnit jiné nastavení, stiskněte tlačítko Set TOF (Beze změny).
- 7 Jestliže se vrátíte do hlavní nabídky, režim Setup ukončíte a nové nastavení uložíte stisknutím tlačítka Set TOF (Nastavit začátek formuláře).

#### Poznámky:

- Nová nastavení se uloží pouze při ukončení režimu Setup.
- Jestliže v tiskárně dojde při používání režimu Setup papír, vložte na čepy traktorového podavače další papír a
  pak stiskněte tlačítko Setup.

# Možnosti hlavní nabídky

### Možnosti hlavní nabídky

**Poznámka:** Pomocí režimu Setup lze tiskárnu nakonfigurovat podle vlastních potřeb. Chcete-li vytisknout seznam veškerého výchozího nastavení, stiskněte tlačítko **LineFeed** (Posun řádku) v hlavní nabídce.

V horní části stránky s hlavní nabídkou se zobrazí seznam těchto položek:

#### Možnosti maker ve formulářích

Možnosti maker ve formulářích upravují makra, kterými se tisknou různé formuláře.

#### Datové možnosti

Datové možnosti určují, jakým způsobem se zpracovávají informace odeslané do tiskárny.

### Možnosti ovládání

Možnosti ovládání určují, jakým způsobem tiskárna provádí mnoho základních úkolů.

#### Možnosti emulace

Možnosti emulace určují, jak tiskárna spolupracuje s programem.

#### Možnosti rozhraní

Možnosti rozhraní definují, jak jsou informace z počítače přenášeny do tiskárny.

### Možnosti maker ve formulářích

**Poznámka:** Pomocí režimu Setup lze tiskárnu nakonfigurovat podle vlastních potřeb. Chcete-li vytisknout seznam veškerého výchozího nastavení, stiskněte tlačítko **LineFeed** (Posun řádku) v hlavní nabídce.

Následující seznam položek uvádí a vysvětluje funkce a nastavení maker ve formulářích, které u tiskárny můžete použít:

### Default Macro (Výchozí makro)

Výchozí makro umožňuje vybrat požadované výchozí makro, když je tiskárna zapnutá. Vyberte možnost Disabled (Neaktivní), pokud nechcete používat makro jako výchozí.

Poznámka: Výchozí tovární nastavení je Enabled.

### Character options (Možnosti znaků)

Chcete-li provést změny znaků, využijte tyto možnosti:

- Default Font (Výchozí písmo) z dostupných písem vyberte požadované písmo.
- Font Lock (Zámek písma) chcete-li nastavit Zámek písma jako výchozí i po vypnutí a zapnutí tiskárny, vyberte možnost Yes (Ano).
- Default Pitch (Výchozí rozteč) z dostupných uvedených roztečí vyberte tu, kterou chcete použít jako výchozí.

Poznámka: Ne všechna písma umožňují použít všechny rozteče.

- Pitch Lock (Zámek rozteče) chcete-li nastavit Zámek rozteče jako výchozí i po vypnutí a zapnutí tiskárny, vyberte možnost Yes (Ano).
- Code Page (Kódová stránka) pro různé jazykové sady vyberte jednu z těchto kódových stránek: 437, 850, 858, 860, 861, 863, 865, 437G, 813, 851, 853T, 857, 869, 920, 1004 nebo 1053.

#### Poznámky:

- Konfiguraci kódových stránek východoevropských, baltských a středovýchodních jazyků je možné vybrat
  podržením určených kombinací kláves, když je tiskárna zapnuta. Chcete-li získat další informace, vyhledejte *Technické poznámky*, které jsou dostupné na webových stránkách společnosti Lexmark na adrese
  www.lexmark.com.
- Výchozí tovární nastavení je 437.
- Character Set (Sada znaků) vyberte sadu znaků 1 nebo sadu znaků 2.

**Poznámka:** Sada znaků 1 je výchozí tovární nastavení pro Spojené státy, sada znaků 2 je výchozí tovární nastavení pro Evropskou Unii.

### Paper Handling Options (Možnosti manipulace s papírem)

Chcete-li provést změny manipulace s papírem, využijte tyto možnosti:

- Auto Tear Off (Automatické odtrhávání)
  - On (Zapnuto) nekonečné formuláře se automaticky posunou k přepážce pro odtrhávání.
  - Off (Vypnuto) perforaci na nekonečném formuláři můžete sami ručně posunout k přepážce pro odtrhávání.

Poznámka: Výchozí tovární nastavení je Zapnuto.

- Auto Cut Sheet Load (Automatické zavádění samostatného listu)
  - On (Zapnuto) samostatný list papíru se automaticky posune do pozice začátku formuláře (horní okraj stránky).
  - Off (Vypnuto) chcete-li papír založit, musíte stisknout tlačítko FormFeed (Posun strany).

Poznámka: Výchozí tovární nastavení je Zapnuto.

• Auto Sheet Feeder (Automatický podavač listů)

On (Zapnuto) – automaticky založí papír, jestliže je nainstalován doplňkový automatický podavač listů.

Poznámka: Výchozí tovární nastavení je Vypnuto.

• Form Length (Délka formuláře)

Tato možnost umožňuje nastavit délku formuláře (v řádcích na stránku) od jednoho řádku do maximálně 22 palců (56 cm).

• Left Margin (Levý okraj)

Tato možnost umožňuje nastavit levý okraj na jakýkoli přírůstek v palcích od 0 do 3 palců (7,6 cm).

• Right Margin (Pravý okraj)

Tato možnost umožňuje nastavit pravý okraj na jakýkoli přírůstek v palcích od 4 do 8 palců (10 až 20 cm). Pokud používáte model se širokým vozíkem, je maximální pravý okraj 13,6 palce (34,5 cm).

• Lines Per Inch (Řádky na palec)

Umožní vám určit počet textových řádků na jeden palec, a to od 3 do 8 (7,6 až 20 cm).

Poznámka: Výchozí tovární nastavení je 6.

- Eject by FF (Vysunout pomocí FF)
  - On (Zapnuto) umožňuje vysunout založený samostatný list papíru stisknutím tlačítka FormFeed (Posun strany).

Poznámka: Výchozí tovární nastavení je Zapnuto.

## Datové možnosti

**Poznámka:** Pomocí režimu Setup lze tiskárnu nakonfigurovat podle vlastních potřeb. Chcete-li vytisknout seznam veškerého výchozího nastavení, stiskněte tlačítko **LineFeed** (Posun řádku) v hlavní nabídce.

Následující seznam položek uvádí a vysvětluje datové možnosti a nastavení dostupná u tiskárny:

### Buffer (Vyrovnávací paměť)

- Minimum nastaví velikost přijímací paměti na nula
- Maximum u modelů 2580/2581 nastaví velikost přijímací paměti na 64 kB až 480 kB v závislosti na tom, zda je povoleno stahování NLQ II (Near Letter Quality)

 Maximum – u modelů 2590/2591 nastaví velikost přijímací paměti na 47,5 kB až 480 kB v závislosti na tom, zda je povoleno stahování

Poznámka: Výchozí tovární nastavení je Maximum.

### Auto LF (Automatický posun řádku)

Vyžaduje vložení znaku LF.

- On (Zapnuto) k vložení znaku LF dojde při každém příjmu znaku Carrier Return (CR návrat na začátek řádku).
- Off (Vypnuto) k vložení znaku LF při přijetí kódu CR nedojde.

Poznámka: Výchozí tovární nastavení je Vypnuto.

### Auto CR (Automatický návrat na začátek řádku)

Vyžaduje vložení znaku CR.

- On (Zapnuto) znak CR se vloží při každém příjmu znaku LF.
- Off (Vypnuto) znak CR se při příjmu znaku LF nevloží.

Poznámka: Výchozí tovární nastavení je Vypnuto.

### Zero Slash (Přeškrtnutá nula)

- On (Zapnuto) nula (0) se tiskne s přeškrtnutím uprostřed.
- Off (Vypnuto) nula (0) se tiskne bez přeškrtnutí uprostřed.

Poznámka: Výchozí tovární nastavení je Vypnuto.

### Download to NLQ II (Stahování do NLQ II) – dostupné pouze u modelů 2580/2581)

- Enabled (Aktivováno) vyhrazuje část přijímací paměti pro stahování písem
- Disabled (Neaktivní) používá celou paměť jako přijímací paměť

Poznámka: Výchozí tovární nastavení je Aktivováno.

### Download (Stahování) – dostupné pouze u modelů 2590/2591)

- Enabled (Aktivováno) vyhrazuje část přijímací paměti pro stahování písem
- Disabled (Neaktivní) používá celou paměť jako přijímací paměť
   Poznámka: Výchozí tovární nastavení je Aktivováno.

### Code Page Sub. (Náhrada kódové stránky)

- Enabled (Aktivováno) zamění kódovou stránku 858 za 850, aby starší programy měly přístup k evropským znakům
- Disabled (Neaktivní) žádná kódová stránka není zaměněna

Poznámka: Výchozí tovární nastavení je Neaktivní.

## Možnosti ovládání

**Poznámka:** Pomocí režimu Setup lze tiskárnu nakonfigurovat podle vlastních potřeb. Chcete-li vytisknout seznam veškerého výchozího nastavení, stiskněte tlačítko **LineFeed** (Posun řádku) v hlavní nabídce.

Následující seznam položek uvádí a vysvětluje možnosti a nastavení ovládání, které u tiskárny můžete použít:

### **Uni-Dir Printing (Tisk Uni-Dir)**

- On (Zapnuto) tiskárna tiskne jednosměrně po řádcích (v režimu NLQ).
- Off (Vypnuto) tiskárna tiskne jeden řádek a zpáteční řádek dvousměrně. Výjimkou je proporcionální proložení znaků; pokud je vybráno toto proložení znaků, tiskárna tiskne stále jednosměrně.

Poznámka: Výchozí tovární nastavení je Vypnuto.

#### Auto Ready Cut Sheet (Samostatné listy – automaticky připraveno)

Upraví způsob, jakým tiskárna přejde do stavu Připraveno po založení samostatného listu.

- On (Zapnuto) tiskárna po založení samostatného listu automaticky přejde do stavu Připraveno.
- Off (Vypnuto) tiskárna zůstane po založení samostatného listu v režimu offline. Chcete-li vrátit tiskárnu do stavu Připraveno, stiskněte tlačítko Start/Stop.

Poznámka: Výchozí tovární nastavení je Zapnuto.

#### Paper Out Alarm (Upozornění na nedostatek papíru)

- Enabled (Aktivováno) jakmile v tiskárně dojde papír, zazní signál.
- Disabled (Neaktivní) pokud v tiskárně dojde papír, nezazní signál.

Poznámka: Výchozí tovární nastavení je Aktivováno.

#### Demo Print (Ukázkový tisk)

- Enabled (Aktivováno) vytiskne ukázkovou stránku
- Disabled (Neaktivní) nevytiskne ukázkovou stránku

Poznámka: Výchozí tovární nastavení je Aktivováno.

#### Menu Language (Jazyk nabídky)

Vyberte jazyk, ve kterém chcete tisknout nabídky. Dostupné jazyky: angličtina, francouzština, němčina, italština, španělština a brazilská portugalština.

Poznámka: Výchozí tovární nastavení je angličtina.

#### TOF Read (Čtení začátku formuláře)

- Enabled (Aktivováno) před začátkem tisku na nekonečné formuláře ověří pozici začátku formuláře
- Disabled (Neaktivní) před začátkem tisku na nekonečné formuláře neověřuje pozici začátku formuláře
   Poznámka: Výchozí tovární nastavení je Aktivováno.

### Quiet (Tichý)

- Enabled (Aktivováno) tiskárna tiskne tišeji.
- Disabled (Neaktivní) tiskárna tiskne s běžnou hlučností.

Poznámka: Výchozí tovární nastavení je Neaktivní.

Poznámka: Rychlost tisku se v režimu Quiet sníží.

### Možnosti emulace

**Poznámka:** V režimu Setup lze tiskárnu nakonfigurovat podle vlastních potřeb. Podrobnější informace jsou uvedeny v části <u>"Použití režimu Setup" na str. 37</u>. Chcete-li vytisknout seznam veškerého výchozího nastavení, stiskněte tlačítko **LineFeed** (Posun řádku) v hlavní nabídce.

Vyberte možnosti emulace z režimu IBM (výchozí tovární nastavení), Epson nebo OKI. Chcete-li získat další informace o změnách datového toku, vyhledejte *Technické poznámky*, které jsou dostupné na webových stránkách společnosti Lexmark na adrese <u>www.lexmark.com/publications</u>.

### IBM mode (Režim IBM)

Funkce Proprinter III, dostupná pouze u tiskáren 2580/2581, umožňuje kompatibilitu s technologií Proprinter III.

- On (Zapnuto) tiskárna provádí emulaci Proprinter III.
- Off (Vypnuto) tiskárna pracuje s dalšími možnostmi.

Funkce AGM, dostupná pouze u modelů 2590/2591, umožňuje používat příkazy 24 jehličkové grafiky s vysokým rozlišením. Tyto příkazy jsou podobné příkazům používaným v tiskárně Epson LQ570/LQ 1070.

- On (Zapnuto) grafické příkazy jsou dostupné.
- Off (Vypnuto) grafické příkazy nejsou dostupné.

Poznámka: Výchozí tovární nastavení je Vypnuto.

### Epson mode (Režim Epson)

• Výběr tabulky umožňuje vybrat tabulku znaků kurzívou nebo rozšířenou tabulku grafických znaků Epson.

Poznámka: Výchozí tovární nastavení je Grafika.

• Sada mezinárodních znaků umožňuje vybrat sadu znaků odpovídající jazyku, ve kterém chcete tisknout.

Podporované sady mezinárodních znaků pro režim Epson: USA, France (Francie), Germany (Německo), U.K. (Velká Británie), Denmark (Dánsko), Sweden (Švédsko), Italy (Itálie) a Spain I (Španělsko I).

Podporované jsou také tyto sady znaků, avšak pouze prostřednictvím příkazů tiskového serveru používaného tiskárnou Epson FX850/FX 1050: Japan (Japonsko), Norway (Norsko), Denmark II (Dánsko II), Korea – pouze u modelů 2580/2581; Spain II (Španělsko II), Latin America (Latinská Amerika) a Legal.

Poznámka: Výchozí tovární nastavení je USA.

### OKI mode (Režim OKI)

Režim OKI umožňuje vybrat z těchto funkcí:

- 7 or 8 Bit Graphics (7 nebo 8bitová grafika)
- Paper Out Override (Potlačení nedostatku papíru)
- Reset Inhibit (Zablokování resetování)
- Print Suppress Effective (Účinné potlačení tisku)
- Print DEL Code (Tisk kódu DEL)

## Možnosti rozhraní

**Poznámka:** Pomocí režimu Setup lze tiskárnu nakonfigurovat podle vlastních potřeb. Chcete-li vytisknout seznam veškerého výchozího nastavení, stiskněte tlačítko **LineFeed** (Posun řádku) v hlavní nabídce.

Následující seznam položek uvádí a vysvětluje možnosti a nastavení rozhraní, které u tiskárny můžete použít:

### Interface Selection (Výběr rozhraní)

Jestliže není vypnuto automatické nastavení, rozhraní tiskárny se automaticky navolí podle dostupných spojovacích kabelů.

K dispozici jsou tyto kabely: paralelní kabel, kabel USB, sériový kabel (pouze je-li nainstalováno doplňkové sériové rozhraní) a síťový kabel (pouze u síťových modelů).

Poznámka: Výchozí tovární nastavení je Automaticky.

### Honor Init. (Akceptovat inic.)

- Enabled (Aktivováno) akceptuje inicializační signál na paralelním portu
- Disabled (Neaktivní) nereaguje na inicializační signál na paralelním portu

Poznámka: Výchozí tovární nastavení je Aktivováno.

# Údržba tiskárny

Aby se udržela optimální kvalita tisku, je nutné pravidelně provádět určité úkony.

# Objednání spotřebního materiálu

Chcete-li objednat spotřební materiál k tiskárně, použijte uvedená čísla součástí.

| Položka spotřebního materiálu | Číslo části                                                                                                    |
|-------------------------------|----------------------------------------------------------------------------------------------------|
| Paralelní kabel               | • 1329605 (kabel 3 m)                                                                                                    |
|                               | • 1427498 (kabel 6 m)                                                                                                    |
| Kabel USB                     | 12A2405                                                                                                    |
| Sériový adaptér a kabel       | 12T0154 (pro sériové rozhraní)                                                                                                |
|                               | 1038693 (kabel 15 m)                                                                                                    |
| Páska do tiskárny             | <ul> <li>11A3540 (standardní renovovatelná páska pro řady 2400/2500)</li> </ul>                                               |
|                               | <ul> <li>11A3550 (renovovatelná páska s vysokou výtěžností pro řadu 2500)</li> </ul>                                          |
|                               | <b>Poznámka:</b> Pásky do tiskárny je možné objednat na webové stránce společnosti Lexmark na adrese <u>www.lexmark.com</u> . |

# Vyjmutí kazety s páskou

- 1 Vypněte tiskárnu.
- 2 Zvedněte pravou a levou západku na krytu přístupu k pásce a sejměte jej.
- **3** Kryt přístupu k pásce položte na rovný povrch.
- 4 Nastavte páčku tloušťky formulářů do pozice 7.
- 5 Stlačte pravou a levou západku na kazetě s páskou a pak kazetu vytáhněte z tiskárny.

# Čištění tiskárny

## Příprava tiskárny na vyčištění

- 1 Vypněte tiskárnu.
- 2 Odpojte napájecí kabel ze zásuvky ve zdi.

**VÝSTRAHA—HORKÝ POVRCH:** Tisková hlava může být horká. Pokud je horká, nechejte ji před manipulací vychladnout.

**3** Stlačte pravou a levou západku na kazetě s páskou a pak kazetu vytáhněte z tiskárny.

# Čištění vnitřku tiskárny

Vždy po několika měsících z tiskárny odstraňte nečistoty, prach z pásky a kousky papíru pomocí jemného kartáče a vysavače. Vyluxujte prach z okolí tiskové hlavy a vnitřku tiskárny.

# Čištění povrchu tiskárny

Povrch tiskárny vyčistěte vlhkým hadříkem a jemným mýdlem. Na tiskárnu nikdy nepoužívejte spreje ani chemické čisticí prostředky. V blízkosti větracích otvorů nepoužívejte kapaliny ani spreje. Na špatně odstranitelné skvrny od inkoustu na povrchu tiskárny použijte speciální čisticí prostředek na ruce.

# Recyklace produktů společnosti Lexmark

Chcete-li produkty společnosti Lexmark vrátit společnosti Lexmark za účelem recyklace:

- 1 Navštivte naši webovou stránku <u>www.lexmark.com/recycle</u>.
- 2 Zjistěte si typ produktu, který chcete recyklovat, a pak vyberte ze seznamu svou zemi.
- **3** Postupujte podle pokynů na obrazovce.